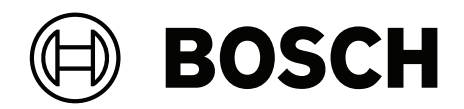

# **Visitor Management V5.0.1**

Com Mobile Access

pt-BR Manual do usuário

# Sumário

| 1     | Introdução                                                                                  | 5  |
|-------|---------------------------------------------------------------------------------------------|----|
| 1.1   | Registro de alteração de funcionalidade                                                     | 5  |
| 1.2   | Sobre o gerenciamento de visitantes da Bosch                                                | 5  |
| 1.3   | Sobre o Mobile Access                                                                       | 6  |
| 1.4   | Públicos-alvo                                                                               | 6  |
| 1.5   | Como usar esta documentação                                                                 | 6  |
| 2     | Visão geral do sistema e topologia                                                          | 7  |
| 3     | Instalação e desinstalação                                                                  | 9  |
| 3.1   | Requisitos de software e hardware                                                           | 9  |
| 3.1.1 | O sistema de controle de acesso principal                                                   | 9  |
| 3.1.2 | Uma instância do banco de dados para hospedar o banco de dados do Gerenciador de visitantes | 10 |
| 3.1.3 | Um usuário dedicado para acesso ao banco de dados local                                     | 10 |
| 3.1.4 | Um usuário dedicado para acesso ao banco de dados remoto                                    | 10 |
| 3.1.5 | Um usuário dedicado no sistema de controle de acesso principal                              | 11 |
| 3.2   | Instalação do servidor                                                                      | 11 |
| 3.2.1 | Execução do programa de instalação do servidor                                              | 11 |
| 3.2.2 | Arquivo JSON de configurações do aplicativo                                                 | 12 |
| 3.3   | Configuração do computador cliente VisMgmt                                                  | 13 |
| 3.3.1 | Configuração do complemento de dispositivos periféricos                                     | 13 |
| 3.3.2 | Certificados de comunicação segura                                                          | 14 |
| 3.3.3 | Arquivo JSON de configurações do aplicativo                                                 | 16 |
| 3.4   | Verificação da instalação do servidor                                                       | 16 |
| 3.5   | Instalação do Mobile Access                                                                 | 17 |
| 3.5.1 | Visão geral da instalação, configuração e uso                                               | 17 |
| 3.5.2 | Pré-requisitos de hardware do Mobile Access                                                 | 18 |
| 3.5.3 | Pré-requisitos de configuração do Mobile Access                                             | 18 |
| 3.5.4 | Procedimento para instalação colocalizada                                                   | 19 |
| 3.5.5 | Procedimento para instalação distribuída                                                    | 20 |
| 3.6   | Instalação dos aplicativos do Mobile Access                                                 | 23 |
| 3.7   | Hardware periférico                                                                         | 24 |
| 3.7.1 | Registro de hardware periférico com o computador cliente                                    | 24 |
| 3.8   | Reparar instalações do Mobile Access                                                        | 24 |
| 3.9   | Desinstalação do software                                                                   | 25 |
| 4     | Configuração                                                                                | 26 |
| 4.1   | Criação de usuários de gerenciamento de visitantes no ACS                                   | 26 |
| 4.2   | Criação de autorizações e perfis de visitantes no ACS                                       | 27 |
| 4.3   | Configuração do computador do recepcionista                                                 | 27 |
| 4.4   | Configuração de um computador de quiosque para visitantes                                   | 27 |
| 4.5   | Como fazer login para tarefas de configuração                                               | 28 |
| 4.6   | Uso do menu Configurações para configuração                                                 | 28 |
| 4.6.1 | Modelos de e-mail                                                                           | 30 |
| 4.6.2 | Modo de visualização                                                                        | 32 |
| 4.6.3 | Modelos de documento                                                                        | 33 |
| 4.7   | Personalização da interface de usuario                                                      | 33 |
| 4.7.1 | Demnição de opções visíveis, invisíveis e obrigatorias                                      | 33 |
| 4.7.2 | Personalização do modo quiosque                                                             | 33 |
| 4.7.3 | Personalização do logotipo da empresa                                                       | 33 |
| 4.8   | Configurações de firewall                                                                   | 33 |

| 4.8.1  | Programas e serviços como exceções de firewall                   | 35 |
|--------|------------------------------------------------------------------|----|
| 4.9    | Segurança de Tl                                                  | 36 |
| 4.9.1  | Besponsabilidades de hardware                                    | 36 |
| 4.9.2  | Responsabilidades de software                                    | 37 |
| 4.9.3  | Tratamento seguro de credenciais móveis                          | 37 |
| 4.10   | Backun do sistema                                                | 38 |
| 5      |                                                                  | 39 |
| 5.1    | Visão geral das funções de usuário                               | 39 |
| 5.2    | Uso do painel                                                    | 39 |
| 5.2.1  | A tabela de visitas                                              | 39 |
| 5.2.2  | Colunas da tabela e acões                                        | 41 |
| 5.3    | Recepcionista                                                    | 42 |
| 5.3.1  | Login na função de recepcionista                                 | 42 |
| 5.3.2  | Pesquisa e filtragem de visitas                                  | 42 |
| 5.3.3  | Registro de visitas                                              | 42 |
| 5.3.4  | Aprovação e recusa de visitas                                    | 44 |
| 5.3.5  | Atribuição de credenciais físicas                                | 45 |
| 5.3.6  | Atribuição de credenciais móveis                                 | 46 |
| 5.3.7  | Cancelar atribuição de credenciais                               | 48 |
| 5.3.8  | Check-in e check-out sem cartão                                  | 48 |
| 5.3.9  | Adição, remoção e isenção na lista negra                         | 49 |
| 5.3.10 | Manutenção dos perfis de visitante                               | 50 |
| 5.3.11 | Visualização de registros de visita                              | 50 |
| 5.4    | Host                                                             | 51 |
| 5.4.1  | Login na função de host                                          | 51 |
| 5.4.2  | Pesquisa e filtragem                                             | 51 |
| 5.4.3  | Registro de visitas                                              | 52 |
| 5.4.4  | Cópia de visitas marcadas                                        | 52 |
| 5.5    | Visitante                                                        | 52 |
| 5.5.1  | Apresentação do modo de quiosque                                 | 52 |
| 5.5.2  | Criação de um perfil de visitante: check-in automático           | 53 |
| 5.6    | Autorização de instaladores de leitores de acesso móvel          | 53 |
| 5.6.1  | Redefinição de leitores do Mobile Access                         | 55 |
| 5.7    | Como usar os aplicativos do Mobile Access em dispositivos móveis | 55 |
| 5.7.1  | Definição de limites RSSI no aplicativo Setup Access             | 55 |
|        | Glossário                                                        | 57 |
|        |                                                                  |    |

# 1 Introdução

### **1.1** Registro de alteração de funcionalidade

| Versão VisMgmt | Funcionalidade adicionada                                                                                                    | Versão AMS | Versão BIS |
|----------------|----------------------------------------------------------------------------------------------------|------------|------------|
| 1.0            | n/a                                                                                                    | 3.0.1      | 4.9        |
| 1.0.1          | Check-in e check-out de visitantes sem<br>cartões<br>Procura pelos números de cartões livres<br>Distinção entre diferentes anfitriões com o<br>mesmo nome<br>(Aprimoramento de desempenho)<br>Granularidade mais fina da atualização de<br>diálogo | 4.0        | 4.9.1      |
| 5.0            | Suporte para servidor de e-mail<br>Suporte para leitores HID Omnikey<br>Logotipos personalizáveis de empresas                                                                                                    | 5.0        | tbd        |
| 5.0.1          | Suporte ao Mobile Access<br>Pré-atribuição de credenciais móveis                                                                                                    | 5.0.1      | tbd        |

### **1.2** Sobre o gerenciamento de visitantes da Bosch

O Visitor Management, doravante chamado de VisMgmt, é uma ferramenta de software baseada em navegador que opera em tandem com os sistemas de controle de acesso da Bosch. Ele gerencia os visitantes de um local com controle de acesso, incluindo a programação de visitas, os dados profissionais dos visitantes, documentos e contratos associados e a atribuição de credenciais temporárias.

A interface de usuário pode ser personalizada e qualquer usuário pode alterar o idioma imediatamente sem se desconectar.

Os principais usuários e casos de uso são:

| Pogistro do novos visitantos o visitas                         |  |
|----------------------------------------------------------------|--|
| Registro de novos visitantes e visitas                         |  |
| Aprovação e recusa de visitas                                  |  |
| nclusão de visitantes na lista negra                           |  |
| Atribuição e cancelamento de cartões de visitante              |  |
| Gerenciamento dos documentos associados                        |  |
| Monitoramento do número de visitantes no local                 |  |
| Registro próprio e pré-registro                                |  |
| Criação e manutenção de um perfil de visitante                 |  |
| Assinatura de documentos                                       |  |
| Gerenciamento de programações e listas de visitas e visitantes |  |
| Pré-registro de visitas                                        |  |
| Definição de configurações globais                             |  |
| Personalização do comportamento da ferramenta e da interface   |  |
| de usuário                                                     |  |
|                                                                |  |

| Tipo de usuário | Casos de uso                                              |  |
|-----------------|-----------------------------------------------------------|--|
|                 | Adicionalmente:<br>Todos os casos de uso de Recepcionista |  |

### 1.3 Sobre o Mobile Access

O Mobile Access é o controle de acesso de pessoas que usam credenciais virtuais armazenadas em um dispositivo móvel, como um smartphone. As credenciais virtuais são mantidas no sistema de controle de acesso primário, ou ACS.

- Os operadores do ACS geram, atribuem e enviam essas credenciais virtuais a pessoas por meio de um aplicativo Web de cooperação, como Credential Management ou Visitor Management.
- Os portadores de credenciais móveis operam leitores de controle de acesso via Bluetooth por meio de um aplicativo de acesso móvel em seus dispositivos móveis.
- Os instaladores de sistemas de acesso móvel configuram leitores de controle de acesso via Bluetooth por meio de um aplicativo de configuração especial em seus dispositivos móveis.
- O sistema não armazena dados pessoais em dispositivos móveis.

### 1.4 Públicos-alvo

- Instaladores e administradores do VisMgmt
- Os principais tipos de usuário do VisMgmt

### 1.5 Como usar esta documentação

- Use a função Pesquisar do visualizador de ajuda para localizar conteúdo relevante.
- As seções de **visão geral, instalação** e **configuração do sistema** destinam-se principalmente aos administradores de sistema
- As seções de **operação** destinam-se principalmente aos usuários do sistema.

2

# Visão geral do sistema e topologia

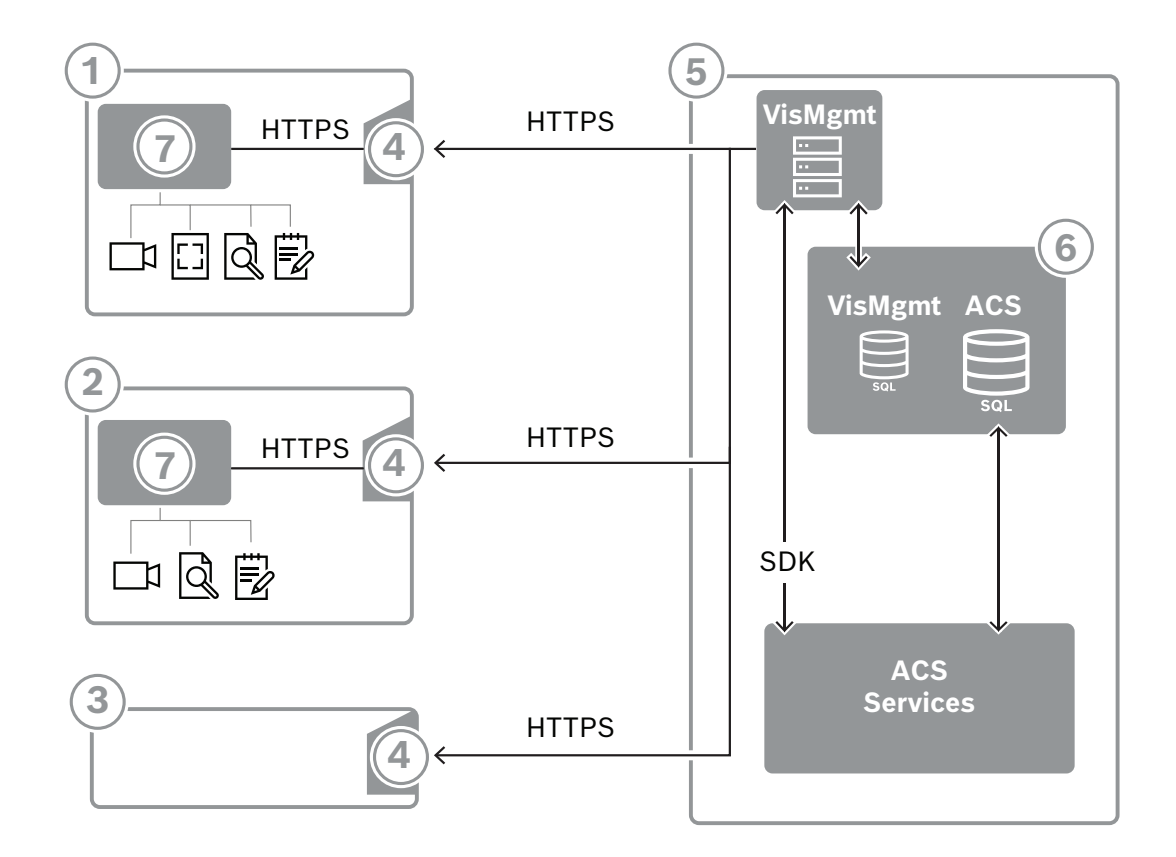

| Marcação | Descrição                                                                                                    |
|----------|----------------------------------------------------------------------------------------------------|
| 1        | Estação de trabalho <b>Recepcionista</b> . Esta estação de trabalho pode ter hardware periférico opcional, como leitor de inscrição, câmera web e scanners para assinaturas e documentos.                                               |
| 2        | Estação de trabalho do quiosque de <b>Visitante</b> , com navegador compatível no<br>modo de quiosque. Esta estação de trabalho pode ter hardware periférico<br>opcional, como uma câmera web e scanners para assinaturas e documentos. |
| 3        | A estação de trabalho <b>Anfitrião</b> , ou seja, a estação de trabalho do funcionário<br>que recebe o visitante.                                                                                                    |
| 4        | Navegador compatível com o site do VisMgmt                                                                                                    |
| 5        | Servidor ACS (BIS ou AMS)                                                                                                    |
| 6        | Instância do banco de dados do servidor ACS<br>(Pode estar em um computador separado).                                                                                                    |
| 7        | <b>Complemento de dispositivo periférico Bosch</b> opcional, que gerencia a comunicação entre o navegador e o hardware periférico.                                                                                                    |

A topologia do sistema recomendada tem o servidor VisMgmt no mesmo computador do sistema de controle de acesso principal e o banco de dados na mesma instância do banco de dados.

O complemento de dispositivo periférico Bosch é instalado apenas nas estações de trabalho que requerem acesso a dispositivos periféricos.

A estação de trabalho do host normalmente requer somente acesso por navegador ao servidor VisMgmt.

3

# Instalação e desinstalação

## 3.1 Requisitos de software e hardware

Instale o servidor VisMgmt no mesmo computador do sistema de controle de acesso principal: os mesmos requisitos de software e hardware são aplicáveis.

### Requisitos do servidor

| Sistemas operacionais                                                   | Windows 10, Windows Server 2016, Windows Server 2019                                                                                                    |
|-------------------------------------------------------------------------|----------------------------------------------------------------------------------------------------|
| Sistemas de<br>gerenciamento de banco<br>de dados                       | MS SQL Server 2019 and later<br>Use sempre a mesma instância de banco de dados do ACS (o<br>sistema de controle de acesso primário)                     |
| Navegadores compatíveis                                                 | Google Chrome, Mozilla Firefox, Microsoft Edge (Chromium<br>based)<br>Use a versão mais recente do navegador para o seu sistema<br>operacional Windows. |
| Resolução mínima do<br>monitor (para usar a<br>interface do aplicativo) | Full HD 1920x1080                                                                                                    |

### Requisitos para o complemento de dispositivos periféricos Bosch

O **complemento de dispositivos periféricos Bosch** é o programa que trata da comunicação eletrônica entre o navegador e dispositivos periféricos, como leitor de registro, câmera da web, leitor de assinaturas e scanner de documentos.

O computador cliente é o computador que está fisicamente conectado ao hardware periférico. Ele também executa o navegador que se conecta ao servidor VisMgmt.

Embora os dispositivos periféricos não sejam requisitos obrigatórios para instalação, eles são urgentemente recomendados, pois aumentam muito a eficiência do processo de registro de visitantes.

| Requisito                      | Descrição                                                                                                    |
|--------------------------------|----------------------------------------------------------------------------------------------------|
| Resolução mínima<br>do monitor | Full HD 1920x1080                                                                                                    |
| Navegadores<br>compatíveis     | Google Chrome, Mozilla Firefox, Microsoft Edge (Chromium based)<br>Use a versão mais recente do navegador para o seu sistema<br>operacional Windows. |

### 3.1.1 O sistema de controle de acesso principal

### Sem Mobile Access

Se o Mobile Access não for necessário, o VisMgmt versão 5.0.1 funcionará com os seguintes sistemas de controle de acesso da Bosch:

- Access Management System (AMS) versões 5.0 e posterior

### Com Mobile Access

Se o Mobile Access for necessário, o VisMgmt versão 5.0.1 funcionará com os seguintes sistemas de controle de acesso da Bosch:

 Access Management System (AMS) versão 5.0.1 (inclui uma extensão do Mobile Access) e posterior Conclua e verifique a instalação do sistema de controle de acesso principal, conforme o guia de instalação, antes de continuar com a instalação do VisMgmt.

# 3.1.2 Uma instância do banco de dados para hospedar o banco de dados do Gerenciador de visitantes

A instalação do sistema principal de controle de acesso cria uma instância de banco de dados que você pode usar para hospedar o banco de dados do VisMgmt, dbVisitorManagement. O nome padrão dessa instância varia, dependendo do ACS

- Para AMS, o nome é ACE
- Para BIS ACE, o nome é BIS\_ACE

### 3.1.3 Um usuário dedicado para acesso ao banco de dados local

O usuário VMUser acessa o banco de dados do Gerenciador de visitantes em nome do aplicativo VisMgmt.

A instalação do servidor VisMgmt cria um usuário do Windows VMUser no servidor VisMgmt.

### 3.1.4 Um usuário dedicado para acesso ao banco de dados remoto

Se o VisMgmt for usar um banco de dados em um servidor de banco de dados remoto, crie e configure o usuário VMUser no Windows e no SQL Server conforme descrito abaixo. IMPORTANTE: Não execute a configuração do VisMgmt antes de concluir este procedimento.

- 1. No servidor de banco de dados remoto, crie um usuário Windows com as seguintes configurações:
- Nome de usuário (diferencia maiúsculas/minúsculas): VMUser
- Senha: defina a senha de acordo com as políticas de segurança aplicáveis a todos os seus computadores. Anote-a com cuidado, pois ela será necessária para a configuração do VisMgmt.
- Membro do grupo: Administrators
- O usuário deve alterar a senha no login seguinte: NO
- O usuário não pode alterar a senha: YES
- A senha nunca expira: YES
- Login como serviço: YES
- A conta está desativada: NO

(Adicionar VMUser como um login para o SQL Server remoto)

- 1. Abra o SQL Management Studio
- 2. Conecte-se à instância SQL remota
- 3. Acesse Segurança > Login
- 4. Adicione o usuário VMUser com a função do servidor sysadmin

Mais tarde, ao executar a configuração do VisMgmt no servidor VisMgmt, você selecionará a opção para o computador **servidor de banco de dados remoto** e digitará a senha que definiu acima para o VMUser.

### 3.1.5 Um usuário dedicado no sistema de controle de acesso principal

 No sistema de controle de acesso principal, crie um usuário que tenha o recurso uso de API ilimitado.

Para obter instruções detalhadas, consulte o capítulo **Atribuição de perfis de usuário** (operador) no manual do operador do sistema de controle de acesso principal.

2. Anote o nome de usuário e a senha com atenção, pois os assistentes de instalação do VisMgmt precisarão deles.

### 3.2 Instalação do servidor

Não inicie o programa de instalação até satisfazer todos os requisitos de software.

### **3.2.1** Execução do programa de instalação do servidor

- No servidor VisMgmt desejado, como administrador, execute BoschVisitorManagementServer.exe.
- 2. Clique em **Avançar** para aceitar o pacote de instalação padrão.
- 3. Se você concordar com o Contrato de Licença do Usuário Final (EULA), aceite-o e clique em **Avançar**.
- 4. Selecione a pasta de destino da instalação. A pasta padrão é recomendada.
- Na tela de configuração do SQL Server
- 5. Selecione se deseja criar o banco de dados na instância local do SQL Server, isto é, na instância do banco de dados no servidor VisMgmt, ou em um computador de servidor de banco de dados remoto.
  - Observação: se você escolher um servidor de banco de dados remoto, o programa de instalação solicitará a senha do VMUser, o usuário administrador configurado no servidor de banco de dados remoto (consulte a seção Requisitos de software).
- 6. Verifique e, se necessário, modifique os valores para os seguintes parâmetros:

| SQL Server             | O nome do computador do servidor de banco de dados                                                                                                    |  |  |
|------------------------|----------------------------------------------------------------------------------------------------|--|--|
| Instância SQL          | O nome da instância do banco de dados ACS principal. É aqui que o<br>banco de dados de visitantes é criado.<br>Para AMS, o nome é ACE<br>Para BIS ACE, o nome é BIS_ACE |  |  |
| Nome de usuário<br>SQL | O nome de um usuário administrador da instância, normalmente sa                                                                                                    |  |  |
| Senha SQL              | A senha desse usuário administrador.                                                                                                    |  |  |

- 7. Clique em **Testar conexão** para testar se a instância do banco de dados pode ser acessada usando os valores de parâmetro inseridos. Se o teste falhar, verifique os parâmetros novamente.
- 8. Clique em Avançar para continuar
- Na tela de configuração de acesso do ACS (onde ACS refere-se ao sistema de controle de acesso principal, AMS ou ACE)
- 9. Insira valores para os seguintes parâmetros:

| Nome de host do<br>ACS | O nome do computador em que o ACS está em execução           |
|------------------------|--------------------------------------------------------------|
| Nome de usuário        | O nome do usuário dedicado do ACS, com uso de API ilimitado. |
| ACS                    | Consulte a seção Requisitos de software.                     |

| Senha ACS |                                                           | A senha desse usuário dedicado do ACS.   |  |
|-----------|-----------------------------------------------------------|------------------------------------------|--|
| 10.       | 10. Clique em <b>Avançar</b> para continuar               |                                          |  |
| -         | Na tela de <b>configuração do servidor de identidades</b> |                                          |  |
| 11.       | Digite o URI do se                                        | rvidor de identidade ACS correspondente: |  |

- AMS: HTTPS://<NameOfACSserver>:44333
- BIS: HTTPS://<NameOfACSserver>/BisIdServer
- 12. Clique em Testar conexão para testar se o servidor de identidades pode ser acessado.
- Clique em Avançar para a tela de resumo e em Instalar para iniciar a instalação do servidor VisMgmt.
- 14. Após a instalação, reinicie o computador.

### 3.2.2 Arquivo JSON de configurações do aplicativo

Vários parâmetros de configuração do servidor VisMgmt são armazenados no seguinte arquivo .JSON:

<installation drive>:\Program Files (x86)\Bosch Sicherheitssysteme\ Bosch Visitor Management\appsettings.json

Geralmente, não é necessário alterar os valores padrão, mas pode ser útil ajustar os seguintes parâmetros na seção **Configurações** do arquivo. Se você ajustar os parâmetros, faça uma cópia de backup do arquivo primeiro. O backup ajudará você a reverter as alterações rapidamente se suas alterações causarem mau funcionamento.

Salve as alterações e reinicie o serviço do Windows VisMgmt para que os parâmetros alterados entrem em vigor. O nome do serviço é Bosch Visitor Management.

| Nome do parâmetro            | Valor padrão | Descrição                                                                                                    |  |
|------------------------------|--------------|----------------------------------------------------------------------------------------------------|--|
| PageSizeNumberOfVisit        | 20           | O número máximo de registros de<br>visitas que aparecem na tela de<br>uma vez.<br>Conforme o usuário rola, cada nova<br>página é preenchida com esse<br>número de registros, carregados do<br>banco de dados. |  |
| MaximumUploadFileSizeBytes   | 31457289     | O número máximo de bytes que um<br>arquivo enviado pode conter.                                                                                                    |  |
| StartoverTimeoutAskSeconds   | 300          | O aplicativo aguardará esse número<br>de segundos se o usuário pausar<br>durante a inserção das informações<br>de login e, em seguida, solicitará<br>informações.                                             |  |
| StartoverTimeoutResetSeconds | 60           | Depois de solicitar, o aplicativo<br>aguardará esse número de<br>segundos antes de redefinir a tela<br>de login.                                                                                              |  |

### 3.3 Configuração do computador cliente VisMgmt

O complemento de dispositivos periféricos da Bosch pode ser instalado no computador do servidor, mas geralmente é instalado em um computador cliente na mesma rede. Nesse caso, copie o certificado HTTPS do servidor do ACS e instale-o no computador cliente também. Consulte *Certificados de comunicação segura, página 14* abaixo para obter instruções. O complemento de dispositivos periféricos Bosch é o software de conexão de dispositivos como leitores de inscrição e scanners. Se esses dispositivos não forem necessários, por exemplo, para o usuário do host, o acesso do navegador será suficiente para fazer login e executar o aplicativo VisMgmt.

Os seguintes leitores de cadastro e formatos de cartão são compatíveis.

|                                              | Código                     | MIFARE  | MIFARE  | iCLAS           | iCLAS           | iCLAS           | iCLAS           | HID        | EM         |
|----------------------------------------------|----------------------------|---------|---------|-----------------|-----------------|-----------------|-----------------|------------|------------|
|                                              | Bosch<br>MIFARE<br>DESFire | EV1 CSN | CIASSIC | S<br>26<br>bits | S<br>35<br>bits | S<br>37<br>bits | S<br>48<br>bits | 26<br>bits | 26<br>bits |
|                                              | EV1                        |         |         |                 |                 |                 |                 |            |            |
| LECTUS<br>enroll<br>ARD-<br>EDMCV0<br>02-USB | X                          |         |         |                 |                 |                 |                 |            |            |
| OMNIKEY<br>5427 CK                           |                            | Х       | Х       | Х               | Х               | Х               | Х               | Х          | Х          |

### Consulte

- Certificados de comunicação segura, página 14

### 3.3.1 Configuração do complemento de dispositivos periféricos

O complemento de dispositivos periféricos é necessário somente nos computadores cliente que se conectam a leitores de cadastro, scanners ou outros dispositivos periféricos. Repita o procedimento abaixo em cada computador cliente que tenha esse requisito.

1. No computador cliente desejado, como administrador, execute

BoschPeripheralDeviceAddon.exe na mídia de instalação.

- Os componentes principais são listados, isto é, o software cliente e o software para os dispositivos periféricos normais. Recomendamos a instalação de todos os componentes listados, mesmo que você não tenha o hardware disponível no momento.
- 2. Clique em **Avançar** para aceitar os pacotes de instalação padrão.
- 3. Na tela Configuração do cliente
- Diretório de instalação: aceite a opção padrão (recomendado) ou altere conforme necessário.
- Porta COM:
  - Se usar um leitor de inscrição LECTUS, digite o número da porta COM, por exemplo COM3, à qual o leitor de inscrição está conectado. Verifique esse valor no gerenciador de dispositivos do Windows.
  - Se estiver usando um leitor HID OMNIKEY, deixe este campo em branco.

- A câmera, o signoPad e o scanner de documentos são "plug-and-play", por isso não exigem porta COM. Clique em **Permitir** quando o navegador solicitar permissão para se conectar.
- Endereço do servidor e Porta:
  - Insira o nome de qualquer computador servidor (por padrão, pelo menos o computador servidor do ACS primário), e os números de portas para todos os serviços de back-end que precisam controlar os dispositivos periféricos.
     Em cada caso, clique em **Testar conexão** e aguarde confirmação.
     Clique em **Adicionar** para adicionar mais servidores.
     Clique em **Excluir** para remover servidores.
  - As portas padrão para os serviços de back-end usuais são:
     5806 para CredMgmt
     5706 para VisMgmt
- 4. Clique em **Avançar** para ver um resumo dos componentes a serem instalados.
- 5. Clique em Instalar para iniciar a instalação.
- 6. Clique em **Finalizar** para concluir a instalação.
- 7. Após a instalação, reinicie o computador.

### 3.3.2 Certificados de comunicação segura

Para uma comunicação segura entre o navegador na máquina cliente e servidor do ACS, copie o seguinte certificado do servidor do ACS para os computadores clientes. Use uma conta com direitos de administrador do Windows para fazer a instalação.

O caminho normal até o certificado é:

<drive de instalação>:
 \Bosch Sicherheitssysteme\Access Management System\Certificates\Bosch
 Security System Internal CA - BISAMS.cer

### Visão geral das transferências de certificados

| De →<br>Para ↓                               | ACS                                                              | <b>MA</b><br>Back-end do<br>Mobile<br>Access                                                             | <b>DB</b><br>Banco<br>de<br>dados | <b>S</b><br>Aplicativo de<br>configuração                    | <b>M</b><br>Aplicativo de<br>acesso<br>de portador<br>de cartão | <b>R</b><br>Leitor |
|----------------------------------------------|------------------------------------------------------------------|----------------------------------------------------------------------------------------------------|-----------------------------------|--------------------------------------------------------------|-----------------------------------------------------------------|--------------------|
| ACS                                          | /                                                                | Transferido<br>pelo<br>assistente de<br>configuração<br>(por meio da<br>ferramenta<br>de<br>certificado) | /                                 | /                                                            | /                                                               | /                  |
| <b>MA</b><br>Back-end<br>do Mobile<br>Access | Transferido<br>pelo<br>assistente<br>de<br>configuração<br>do MA | /                                                                                                    | /                                 | Transferido<br>por cadastro<br>de código<br>QR<br>Atualizado | Transferido<br>por cadastro<br>de código QR                     | /                  |

|                                                             |   |                                                |   | via<br>notificação<br>por push | Atualizado via<br>notificação<br>por push |   |
|-------------------------------------------------------------|---|------------------------------------------------|---|--------------------------------|-------------------------------------------|---|
| <b>DB</b><br>Banco de<br>dados                              | / | /                                              | / | /                              | /                                         | / |
| <b>S</b><br>Aplicativo<br>de<br>configuraçã<br>o            | / | Transferido<br>por cadastro<br>de código<br>QR | / | /                              | /                                         | / |
| M<br>Aplicativo<br>de acesso<br>de<br>portador de<br>cartão | / | Transferido<br>por cadastro<br>de código<br>QR | / | /                              | /                                         | / |

### 3.3.2.1 Certificados para o navegador Firefox

Você pode ignorar esta seção se não estiver usando o navegador Firefox.

O navegador Firefox lida com certificados raiz de forma diferente: o Firefox não consulta a loja de certificados do Windows para obter certificados de raiz confiáveis. Em vez disso, cada perfil do navegador mantém sua própria loja de certificados raiz. Para obter mais detalhes, consulte <u>https://support.mozilla.org/en-US/kb/setting-certificate-authorities-firefox</u> Esta página também oferece instruções para forçar o Firefox a usar a loja de certificados do Windows para todos os usuários.

Alternativamente, você pode importar os certificados padrão conforme descrito abaixo. Nota:

- Você deve importar os certificados para cada usuário e o perfil do Firefox.
- O certificado de servidor descrito abaixo é o certificado padrão criado pela instalação. Se você comprou seu próprio certificado de uma Autoridade certificadora, você pode usá-lo em seu lugar.

### Importação de certificados para a loja de certificados Firefox

Para acessar o servidor do ACS pelo Firefox no computador cliente, você pode importar o seguinte certificado padrão do servidor:

- <drive de instalação>:

\Bosch Sicherheitssysteme\Access Management System\Certificates\Bosch
Security System Internal CA - BISAMS.cer

Ou, para o BIS ACE, você também pode baixar o certificado através da web:

HTTP://<Hostname>/<Hostname>.cer

Dispositivos periféricos: para acessar um dispositivo periférico conectado, como um documento ou um leitor de assinaturas, pelo Firefox no computador cliente, você pode usar o certificado padrão. Ele pode ser encontrado no computador cliente no seguinte local: <drive de instalação>:\Program Files (x86)\Bosch Sicherheitssysteme\ Bosch Peripheral Device Addon\BoschAcePeripheralDeviceAddonHardware CA.cer

### Procedimento (repetir para cada certificado e perfil do Firefox):

Use o seguinte procedimento no computador cliente para instalar os certificados necessários:

- 1. Localize o certificado que deseja instalar.
- 2. Abra o navegador Firefox e digite about:preferences na barra de endereços.
- Uma página de opções é aberta.
- 3. No campo Encontrar nas opções, digite certificate
- O botão **Ver certificados** é exibido na página.
- 4. Clique no botão **Exibir certificados**.
- A caixa de diálogo Gerenciador de certificados é aberta com várias guias
- 5. Selecione a guia **Autoridades**.
- 6. Clique em Importar...
- Um diálogo seletor de certificados é aberto.
- 7. Selecione o certificado localizado na etapa 1 e clique em Abrir.
- A caixa de diálogo **Baixando certificado** é aberta.
- 8. Selecione Confiar neste CA para identificar sites e clique em OK.
- A caixa de diálogo Baixando certificado se fecha
- 9. Na caixa de diálogo Gerenciador de certificados, clique em OK.
- O procedimento de importação do certificado é concluído.

### 3.3.2.2 Certificados para o navegador Chrome

Você pode ignorar esta seção se não estiver usando o navegador Chrome. Consulte as notas de versão do seu ACS para conferir as alterações no processamento de certificados no navegador Chrome.

### 3.3.3 Arquivo JSON de configurações do aplicativo

Vários parâmetros de configuração do computador cliente do VisMgmt são armazenados no seguinte arquivo .JSON:

<drive de instalação>:\Program Files (x86)\Bosch Sicherheitssysteme\

Bosch Visitor Management\appsettings.json

Geralmente, não é necessário alterar os valores padrão, mas pode ser útil ajustar os seguintes parâmetros na seção **AppSettings** do arquivo.

Salve as alterações e reinicie o serviço do Windows VisMgmt para que os parâmetros alterados entrem em vigor. O nome do serviço é Bosch Ace Visitor Management Client

| Nome do parâmetro | Exemplo                     | Descrição                                                                                                    |
|-------------------|-----------------------------|----------------------------------------------------------------------------------------------------|
| CorseOrigins      | "https://my-vm-server:5706" | O endereço e o número da<br>porta do servidor Visitor<br>Management.                                                                                       |
| CardReaderPort    | "com3"                      | O número da porta COM ao<br>qual um leitor de inscrição<br>LECTUS está conectado.<br>Para leitores HID OMNIKEY,<br>este parâmetro pode ficar em<br>branco. |

### **3.4 Verificação da instalação do servidor**

Em um computador na mesma rede, usando um dos navegadores compatíveis, abra o seguinte URL:

https://<VisMgmt server computer>:5706/main

Se o servidor estiver em execução, a página de login do aplicativo será exibida.

### 3.5 Instalação do Mobile Access

### Introdução

O serviço de back-end do Bosch Mobile Access fornece funcionalidade de acesso móvel para Credential Management e Visitor Management.

**OBSERVAÇÃO:** Se você estiver usando CredMgmt e VisMgmt, precisará instalar o Mobile Access apenas uma vez.

- Você pode instalá-lo no mesmo servidor que o ACS (instalação colocalizada) ou em outro servidor (instalação distribuída).
- Você pode instalá-lo para usar um banco de dados local ou remoto.

### Acessibilidade do serviço de back-end do Mobile Access

O serviço de back-end do Mobile Access deve estar continuamente acessível para os dispositivos móveis.

Por razões de segurança, é muito improvável que os dispositivos móveis tenham acesso à rede de um servidor do ACS. Portanto, a instalação distribuída é recomendada. Isso permite que você execute o serviço de back-end do acesso móvel em um servidor na "nuvem" com maior disponibilidade.

### 3.5.1 Visão geral da instalação, configuração e uso

O Mobile Access requer que vários componentes funcionem em conjunto. Listamos os estágios gerais aqui e descrevemos seus respectivos pré-requisitos e procedimentos nas seguintes seções deste capítulo:

#### Configuração do servidor do ACS

1. Um ACS está instalado, licenciado e executado com um certificado raiz permanente e leitores de acesso compatíveis. Os operadores estão definidos nele com autorizações para gerenciar o Mobile Access.

#### Configuração do Mobile Access

- 1. Um administrador de sistema instala um ou ambos os aplicativos Web que usam o Mobile Access, Credential Managementou Visitor Management, no ACS.
- 2. Um administrador do sistema instala o back-end do Mobile Access.
- 3. Um administrador do sistema ativa o Mobile Access nos aplicativos Web instalados.

#### Configuração de leitores

- 1. Um administrador de sistema cria um instalador (uma pessoa autorizada a configurar leitores do Mobile Access) no aplicativo CredMgmt.
- 2. O instalador baixa o aplicativo de instalador ("Setup Access") em seu dispositivo móvel da loja pública de aplicativos usual do dispositivo.
- 3. Um administrador do sistema envia um convite para o instalador designado.
- 4. O instalador aceita o convite no aplicativo de instalador. Este convite autoriza o instalador a configurar leitores de acesso para o Mobile Access.
- 5. O instalador configura os leitores usando o aplicativo de instalador.

### Como usar o Mobile Access

- 1. Os portadores de credenciais elegíveis para usar o acesso móvel baixam o aplicativo de portador de credencial ("Mobile Access") em seus dispositivos móveis da loja pública de aplicativos usual do dispositivo.
- 2. Os operadores de CredMgmt e/ou VisMgmt enviam credenciais móveis por código QR ou e-mail para os portadores de credenciais elegíveis.
- 3. Os portadores de credenciais leem o código QR ou o e-mail no aplicativo de portador de credencial ("Mobile Access"). Isso permite que o dispositivo móvel funcione como uma credencial física quando o aplicativo estiver em execução.

### 3.5.2 Pré-requisitos de hardware do Mobile Access

O Mobile Access requer leitores de acesso com um módulo BLE. Os seguintes leitores da Bosch são adequados:

ARD-SELECT -BOM, -WOM, -BOKM, -WOKM

- B e W significam a cor, preto ou branco
- O significa OSDP
- K significa a presença de um teclado
- M significa adequação ao Mobile Access

### 3.5.3 Pré-requisitos de configuração do Mobile Access

# Usuário dedicado para um banco de dados remoto (se você estiver usando um banco de dados remoto)

Se o Mobile Access for usar um banco de dados em um servidor de banco de dados remoto, crie e configure um usuário administrador chamado MAUSEr nesse servidor remoto, tanto para Windows como para SQL Server. Durante a configuração descrita abaixo, selecione a opção de servidor de banco de dados remoto e insira a senha definida para MAUSEr. IMPORTANTE: Não execute a configuração do Mobile Access antes de concluir este procedimento.

#### Procedimento

- 1. No servidor de banco de dados remoto, crie um usuário de domínio do Windows no mesmo domínio que o ACS. Use as seguintes configurações:
- Nome de usuário (o nome de usuário diferencia maiúsculas de minúsculas): <ACS-Domain>\MAUser
- Senha: defina a senha de acordo com as políticas de segurança aplicáveis a todos os seus computadores. Anote-a com cuidado, pois ela será necessária para a configuração do Mobile Access.
- O usuário deve alterar a senha no login seguinte: NO
- O usuário não pode alterar a senha: YES
- A senha nunca expira: YES
- Login como serviço: YES
- A conta está desativada: NO

Depois, adicione MAUser como login para o SQL Server remoto da seguinte maneira:

- 1. Abra o SQL Management Studio
- 2. Conecte-se à instância SQL remota
- 3. Acesse Segurança > Login
- 4. No painel **Selecione uma página**, selecione **Geral**
- 5. Selecione o usuário MAUser
- 6. No painel Selecione uma página, selecione Funções de servidor
- 7. Marque as caixas de seleção public e dbcreator

# Um usuário dedicado para o banco de dados local (se você estiver usando um banco de dados local)

O usuário MAUSER acessa o banco de dados do ACS em nome do aplicativo Mobile Access. Você NÃO precisará criar esse usuário se estiver usando um banco de dados local. O programa de instalação do Mobile Access criará um usuário do Windows MAUSER no servidor do ACS automaticamente.

### 3.5.4 Procedimento para instalação colocalizada

**Instalação colocalizada** significa que o serviço de back-end do Mobile Access é executado no mesmo servidor do ACS.

**Instalação distribuída** significa que o serviço de back-end do Mobile Access é executado em um servidor diferente, por exemplo, um servidor na nuvem.

Para a opção distribuída, consulte a próxima seção **Procedimento para instalação distribuída**.

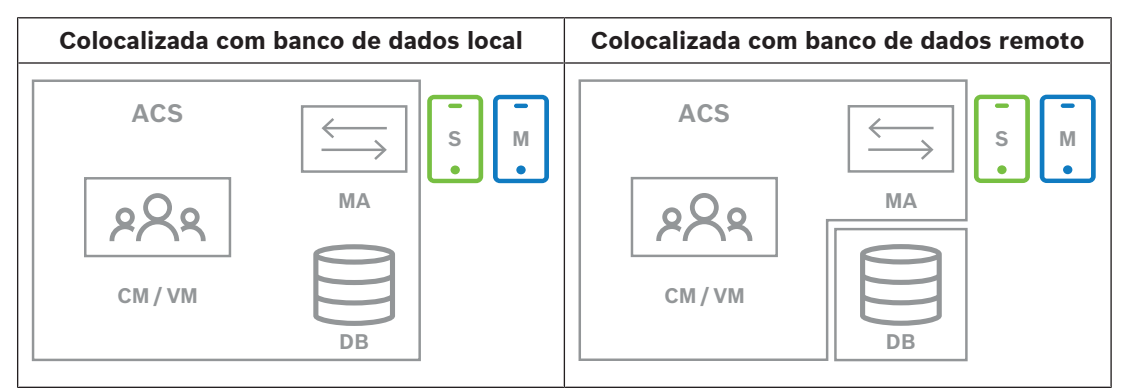

| Chave | Significado                                                                                                  |
|-------|----------------------------------------------------------------------------------------------------|
| ACS   | O sistema de controle de acesso primário, AMS ou BIS-ACE                                                     |
| CM/VM | Back-end para o aplicativo Web: Credential Management ou Visitor Management                                  |
| DB    | Banco de dados do ACS principal                                                                              |
| MA    | Back-end do Mobile Access                                                                                    |
| S     | Aplicativo de instalador "Setup Access" para dispositivos móveis de instaladores e configuradores de sistema |
| М     | Aplicativo de acesso "Mobile Access" para dispositivos móveis de portadores de credenciais normais.          |

#### Procedimento

- 1. No servidor do ACS, que também é o servidor do Mobile Access em caso de instalações colocalizadas, execute BoschMobileAccessBackend.exe como administrador
- O programa de instalação é aberto
- 2. Na tela Local, selecione o tipo de configuração: Colocalizada
- 3. Na tela **Componentes**, verifique se o Bosch Mobile Access está selecionado e clique em **Avançar**
- 4. Na tela do **EULA**, leia atentamente e clique em **Aceitar** se quiser aceitar o Contrato de Licença de Usuário Final (EULA). A instalação só poderá prosseguir se você fizer isso.
- 5. Na tela **Diretório de instalação**:

- Procure e selecione uma pasta de destino para a instalação ou aceite a seleção padrão (recomendado)
- Insira o nome da sua empresa na forma como ele deve ser exibido no aplicativo móvel e nos modelos de e-mail HTML
- Clique em Next (Próximo)
- 6. Na tela Certificado
- Insira o nome do host em que o back-end do Mobile Access deverá ser executado
- Se desejar, ou se a rede não fornecer resolução de nome de host, insira o endereço IP desse host
- Clique em Next (Próximo)
- Na tela SQL Server, selecione uma das duas alternativas para o local do banco de dados. As configurações são ligeiramente diferentes. Escolha uma alternativa para a próxima etapa:
- ALTERNATIVA 1 Banco de dados local:
  - O programa de instalação localiza o banco de dados local e o pré-seleciona.
  - Insira a senha SQL para um usuário administrador (o padrão é sa)
  - Clique em **Testar conexão**
  - Clique em Next (Próximo)
- ALTERNATIVA 2 Banco de dados remoto
  - Insira o nome do SQL Server que está na rede
  - Insira o nome da instância SQL
  - Insira a senha SQL para um usuário administrador (o padrão é sa)
  - Clique em Testar conexão
  - Verifique o nome de usuário e insira a senha do usuário administrador do Windows e SQL que você criou para usar banco de dados remoto (consulte os pré-requisitos acima)
  - Clique em Next (Próximo)
- 8. Na tela de configuração do servidor de identidades
- O servidor de identidade padrão (pré-selecionado) é o servidor do ACS primário com porta 44333 https://<NameOfACSserver>:44333
- Clique em Testar conexão
- Se o teste falhar, verifique novamente a disponibilidade do servidor de identidade.
- Clique em Next (Próximo)
- 9. Na tela **Componentes principais**, confirme se o **Bosch Mobile Access** está selecionado e clique em **Instalar**
- O assistente de instalação é concluído
- 10. Clique em Next (Próximo)
- 11. Na tela **Componentes principais**, verifique se a instalação foi concluída com êxito e clique em **Concluir**
- 12. No aplicativo Services do Windows, verifique se o serviço Bosch Mobile Access está em execução.

### 3.5.5 Procedimento para instalação distribuída

**Instalação colocalizada** significa que o serviço de back-end do Mobile Access é executado no mesmo servidor do ACS.

**Instalação distribuída** significa que o serviço de back-end do Mobile Access é executado em um servidor diferente, por exemplo, um servidor na nuvem.

Para a opção colocalizada, consulte a seção anterior **Procedimento para instalação** colocalizada.

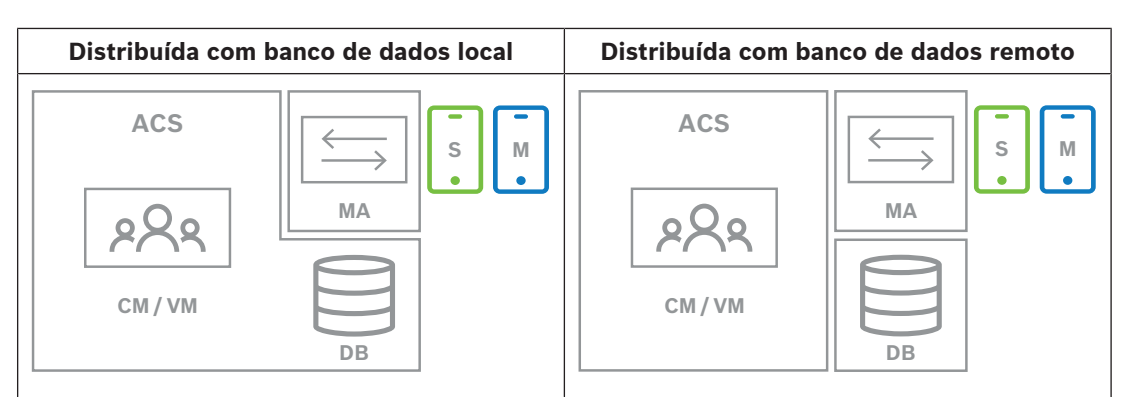

| Chave | Significado                                                                                                  |
|-------|----------------------------------------------------------------------------------------------------|
| ACS   | O sistema de controle de acesso primário, AMS ou BIS-ACE                                                     |
| CM/VM | Back-end para o aplicativo Web: Credential Management ou Visitor Management                                  |
| DB    | Banco de dados do ACS principal                                                                              |
| MA    | Back-end do Mobile Access                                                                                    |
| S     | Aplicativo de instalador "Setup Access" para dispositivos móveis de instaladores e configuradores de sistema |
| М     | Aplicativo de acesso "Mobile Access" para dispositivos móveis de portadores de credenciais normais.          |

#### Procedimento

- 1. No servidor de back-end do Mobile Access, execute BoschMobileAccessBackend.exe como administrador
- O programa de instalação é aberto
- 2. Na tela Local, selecione o tipo de configuração: Distribuída
- 3. Na tela Host, selecione Back-end do Mobile Access e clique em Avançar
- Nota: A opção ACS será usada posteriormente neste procedimento, quando instalarmos o acesso móvel no servidor do ACS.
- 4. Na tela **Componentes**, verifique se o **Bosch Mobile Access** está selecionado e clique em **Avançar**
- 5. Na tela do **EULA**, leia atentamente e clique em **Aceitar** se quiser aceitar o Contrato de Licença de Usuário Final (EULA). A instalação só poderá prosseguir se você fizer isso.
- 6. Na tela Diretório de instalação:
- Procure e selecione uma pasta de destino para a instalação ou aceite a seleção padrão (recomendado)
- Insira o nome da sua empresa na forma como ele deve ser exibido no aplicativo móvel e nos modelos de e-mail HTML
- Clique em Next (Próximo)
- Na tela SQL Server, selecione uma das duas alternativas para o local do banco de dados. As configurações são ligeiramente diferentes. Escolha uma alternativa para a próxima etapa:
- ALTERNATIVA 1 Banco de dados local:
  - O programa de instalação localiza o banco de dados local e o pré-seleciona.
  - Insira a senha SQL para um usuário administrador (o padrão é sa)
  - Clique em Testar conexão
  - Clique em Next (Próximo)
  - ALTERNATIVA 2 Banco de dados remoto

- Insira o nome do SQL Server que está na rede
- Insira o nome da instância SQL
- Insira a senha SQL para um usuário administrador (o padrão é sa)
- Clique em Testar conexão
- Verifique o nome de usuário e insira a senha do usuário administrador do Windows e SQL que você criou para usar banco de dados remoto (consulte os pré-requisitos acima)
- Clique em Next (Próximo)

Neste ponto da instalação distribuída, você deve trocar para o computador em que o servidor do ACS está sendo executado e configurar o acesso móvel nele, para que ele possa se comunicar posteriormente com o back-end do acesso móvel no computador local. Depois de concluir as etapas indicadas nele, o programa de instalação vai guiar você de volta para o servidor local para confirmar e prosseguir.

- 1. No computador servidor do ACS, execute BoschMobileAccessBackend.exe como administrador
- O programa de instalação é aberto
- 2. Na tela Local, selecione o tipo de configuração: Distribuída
- 3. Na tela **Host**, selecione **ACS** e clique em **Avançar**
- 4. Na tela Assistente complementar, leia o texto explicativo e clique em Avançar
- 5. Na tela Certificado
- Insira o nome do host em que o back-end do Mobile Access deverá ser executado
- Se desejar, ou se a rede não fornecer resolução de nome de host, insira o endereço IP desse host
- Clique em Next (Próximo)
- 6. Na tela de configuração do servidor de identidades
- O servidor de identidade padrão (pré-selecionado) é o servidor do ACS primário com porta 44333 https://<NameOfACSserver>:44333
- Clique em **Testar conexão**
- Se o teste falhar, verifique novamente a disponibilidade do servidor de identidade.
- Clique em Next (Próximo)
- 7. Na tela **Criar arquivo** 
  - Aqui podemos criar um arquivo de configuração em um arquivo ZIP protegido por senha, disponibilizando-o para o back-end do Mobile Access.
- Senha de usuário: insira uma senha para o arquivo ZIP
- Arquivo de configuração: insira ou navegue até uma pasta para armazenar o arquivo ZIP.
   Observe que essa pasta deve estar acessível ao computador em que o back-end do
   Mobile Access está sendo executado. Caso contrário, você deverá transferir o arquivo ZIP para esse computador por outros meios.
- Clique em Criar arquivo de configuração
- Clique em Next (Próximo)
- 8. Na tela Alternar máquina
  - As etapas de instalação no servidor do ACS estão concluídas.
- Clique em **Confirmar** para encerrar o procedimento

Neste ponto da instalação distribuída, você retorna ao programa de instalação no computador de back-end do acesso móvel.

- 1. Retorne ao programa de configuração BoschMobileAccessBackend.exe no computador servidor do Bosch Mobile Access.
- 2. Na página **Alternar máquina**
- marque a caixa de seleção Eu já concluí as etapas necessárias na máquina do ACS
- Clique em Next (Próximo)
- 3. Na tela **Carregar arquivo**
- Carregar arquivo de configuração: selecione o arquivo de configuração que você criou no servidor do ACS
- Verificação de senha: insira a senha definida para o arquivo ZIP no servidor do ACS
- Depois de inserir a senha correta, clique em **Avançar** para ler o arquivo de configuração
- 4. Na tela **Componentes principais**, confirme se o **Bosch Mobile Access** está selecionado e clique em **Instalar**
- O assistente de instalação é concluído
- 5. Clique em Next (Próximo)
- 6. Na tela **Componentes principais**, verifique se a instalação foi concluída com êxito e clique em **Concluir**
- 7. No aplicativo Services do Windows, verifique se o serviço Bosch Mobile Access está em execução.

### 3.6 Instalação dos aplicativos do Mobile Access

### Introdução

A Bosch fornece os seguintes aplicativos para acesso móvel

- Bosch Mobile Access: um aplicativo de portador de cartão para armazenar credenciais virtuais e transmiti-las via Bluetooth para os leitores configurados para acesso móvel. Esses leitores concedem ou negam acesso dependendo se uma das credenciais armazenadas do aplicativo é válida para ele.
- Bosch Setup Access: um aplicativo de instalador para fazer a leitura e configurar os leitores via Bluetooth.

Os operadores autorizados de Visitor Management e Credential Management podem enviar credenciais virtuais para aplicativos de portador de cartão e instalador.

Enquanto o aplicativo de portador de cartão estiver em execução e o Bluetooth estiver ativado no dispositivo móvel, você poderá usá-lo como se fosse um cartão físico. Não há necessidade de realizar comandos no aplicativo ou mesmo desbloquear a tela.

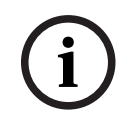

### Aviso!

IMPORTANTE: Não opere os aplicativos de portador de cartão e instalador simultaneamente Certifique-se de que ninguém use o aplicativo de instalador enquanto o aplicativo de portador de cartão estiver em uso, e vice-versa.

### Procedimento

Os aplicativos de acesso móvel da Bosch podem ser baixados das lojas de aplicativos do Google e da Apple e instalados como de costume. Seus nomes nas lojas de aplicativos são:

- Bosch Mobile Access
- Bosch Setup Access

### **3.7 Hardware periférico**

Os dispositivos USB periféricos a seguir foram testados e aprovados para uso com o VisMgmt e o CredMgmt no momento da publicação. Para ver uma lista de dispositivos compatíveis atualizada constantemente, consulte a ficha técnica do sistema de controle de acesso principal.

| Leitor de inscrição do cartão          | LECTUS enroll ARD-EDMCV002-USB, HID OMNIKEY 5427<br>CK |
|----------------------------------------|--------------------------------------------------------|
| Scanner de documentos de<br>identidade | ARH Combo, ARH Osmond                                  |
| Scanner de assinatura                  | signotec LITE, signotec Omega                          |

Siga as instruções do fabricante para conectar esses dispositivos aos computadores cliente.

### Leitores de cadastramento

Os seguintes leitores de cadastro e formatos de cartão são compatíveis.

|                                              | Código<br>Bosch<br>MIFARE<br>DESFire<br>EV1 | MIFARE<br>DESFire<br>EV1 CSN | MIFARE<br>classic<br>CSN | iCLAS<br>S<br>26<br>bits | iCLAS<br>S<br>35<br>bits | iCLAS<br>S<br>37<br>bits | iCLAS<br>S<br>48<br>bits | HID<br>Prox<br>26<br>bits | EM<br>26<br>bits |
|----------------------------------------------|---------------------------------------------|------------------------------|--------------------------|--------------------------|--------------------------|--------------------------|--------------------------|---------------------------|------------------|
| LECTUS<br>enroll<br>ARD-<br>EDMCV0<br>02-USB | Х                                           |                              |                          |                          |                          |                          |                          |                           |                  |
| OMNIKEY<br>5427 CK                           |                                             | Х                            | Х                        | Х                        | Х                        | Х                        | Х                        | Х                         | Х                |

### 3.7.1 Registro de hardware periférico com o computador cliente

Para registrar o hardware periférico com o computador cliente do VisMgmt, execute o programa de instalação de dispositivos periféricos Bosch,

BoschPeripheralDeviceAddon.exe, no cliente. Para obter instruções, consulte *Configuração do complemento de dispositivos periféricos, página 13*.

### Consulte

- Configuração do complemento de dispositivos periféricos, página 13

### 3.8 Reparar instalações do Mobile Access

### Introdução

Para atualizar os binários ou recriar o certificado do Mobile Access, você pode executar o instalador da versão atual ou de uma versão posterior do Mobile Access em uma instalação existente:

### Procedimento

- 1. No servidor do back-end do Mobile Access, execute a nova versão do BoschMobileAccessBackend.exe como administrador.
- Observe que, para instalações colocalizadas, o servidor de back-end do Mobile Access é o mesmo servidor do ACS.
- 2. Siga o assistente de configuração, definindo as mesmas configurações da instalação original.
- Para recriar o certificado, na tela Certificados, selecione o botão de opção Recriar certificado.
- 3. Após a conclusão do programa de instalação, inicie uma nova sessão de login em cada aplicativo Web que esteja usando o Mobile Access (CredMgmt ou VisMgmt, ou ambos).
- O aplicativo Web usará os novos binários.
- Se você selecionou Recriar certificado, todos os convites adicionais enviados aos usuários e instaladores do Mobile Access serão baseados no novo certificado do Mobile Access.

### 3.9 Desinstalação do software

Para desinstalar o software do servidor ou cliente:

- 1. Com direitos de administrador do Windows, inicie o programa Windows Adicionar ou remover programas.
- 2. Selecione o programa (servidor ou cliente) e clique em **Desinstalar**.
- 3. (Para gerenciamento de visitantes, e somente no servidor) Decida se deseja remover o banco de dados de gerenciamento de visitantes e o programa.
- Observação: o banco de dados registra todas as visitas registradas durante o uso do programa. É recomendável arquivar o banco de dados ou transferi-lo para outra instalação.
- 4. Decida se deseja remover os arquivos de log.
- 5. Conclua a desinstalação normalmente.
- 6. (Recomendado) Reinicialize o computador para garantir uma modificação completa do Registro do Windows.

# 4 Configuração

4.1

### Criação de usuários de gerenciamento de visitantes no ACS

### Introdução

Cada usuário administrador, recepcionista ou anfitrião do VisMgmt deve ser um portador de cartão com uma definição de Operador separado no ACS, ou seja, o sistema de controle de acesso principal.

Essas definições de Operador contêm direitos de VisMgmt especiais na forma de **perfis do usuário**. Consulte a ajuda on-line em seu ACS para obter informações detalhadas e instruções sobre os **perfis de Usuários**.

 É necessário definir um operador separado para cada portador do cartão que trabalhe no gerenciamento de visitantes. Não é possível atribuir vários portadores de cartões ao mesmo operador.

# i)

### Aviso!

Segurança de TI e contas de usuários

De acordo com as melhores práticas de segurança de TI, recomendamos que cada usuário recepcionista, anfitrião e administrador trabalhe sob sua própria conta do Windows.

### Criação de perfis de usuários para gerenciamento de visitantes

- 1. Faça login no sistema de controle de acesso principal com privilégios de administrador.
- 2. Crie um ou mais perfis de usuário (operador) para os usuários do VisMgmt. Caminho da caixa de diálogo:
- 3. Atribua um dos seguintes direitos de usuário a esses perfis.
- Administrador: Visitor Management > Administrator
- Host: Visitor Management > Host
- Recepcionista: Visitor Management > Receptionist

Depois de criar os perfis de usuário necessários para as várias funções do VisMgmt (Administrador, Recepcionista, Host), você pode atribuir cada perfil a vários operadores.

### Atribuição de perfis de usuários a operadores e portadores de cartões do ACS

Caminho da caixa de diálogo:

- Adicione um novo tipo de operador (Clique em ou em ou em ou em ou em ou em ou em ou em ou en ou em ou en ou en ou
- 2. Na guia **Configurações gerais de operador**, selecione Operator ACE na lista de autorizações.
- Na guia Configurações de operador do ACE, use os botões de seta para atribuir o perfil de usuário do ACE criado acima.
   Cancele a atribuição do perfil padrão UP-Administrator, exceto no caso improvável de

que o portador do cartão precise de direitos gerais de administrador no ACS.

- Ainda na guia Configurações de operador do ACE, use o painel Atribuir pessoa para encontrar o portador do cartão no sistema que deve ter a função VisMgmt.
- 5. Clique em Atribuir pessoa para concluir a atribuição ao portador do cartão selecionado.
- É necessário definir um operador separado para cada portador do cartão que trabalhe no gerenciamento de visitantes. Não é possível atribuir vários portadores de cartões ao mesmo operador.

## 4.2 Criação de autorizações e perfis de visitantes no ACS

### Introdução

O recepcionista ou o administrador do sistema VisMgmt seleciona para cada novo visitante um **Tipo de visitante**. O tipo de visitante se baseia em um **Tipo de pessoa** predefinido denominado **Visitante** no sistema de controle de acesso principal (ACS), ou em um subtipo de **Visitante** criado pelos administradores do ACS.

Esses administradores também precisam configurar o Tipo de pessoa **Visitante** e seus subtipos no ACS com perfis de acesso. Os perfis de acesso permitem que esses tipos de pessoas operem portas físicas do local.

### 4.3 Configuração do computador do recepcionista

O computador do recepcionista executa o complemento de **dispositivos periféricos Bosch**, que permite realizar conexões físicas com dispositivos periféricos para ler cartões, digitalizar documentos de identidade e assinaturas.

Conecte todos os dispositivos periféricos necessários antes de instalar o software cliente. Verifique se o computador e os dispositivos periféricos estão devidamente protegidos contra o acesso não autorizado.

### 4.4 Configuração de um computador de quiosque para visitantes

### Introdução

Os visitantes normalmente registram as visitas e criam seus próprios perfis em um computador com livre acesso na área da recepção do local com controle de acesso. Por motivos de segurança, o navegador da Web do computador é executado no modo de quiosque, que permite o acesso somente ao VisMgmt e não a várias guias, configurações do navegador ou ao sistema operacional do computador. Todos os navegadores compatíveis oferecem o modo de quiosque, mas a configuração exata depende do navegador. O computador do quiosque executa o software cliente do complemento de **dispositivos periféricos Bosch**, o que permite realizar conexões físicas com dispositivos periféricos para digitalizar documentos de identidade e assinaturas.

- O URL do modo de quiosque é https://<My\_VisMgmt\_server>:5706

### Configuração de navegadores para o modo de quiosque

Os links a seguir descrevem a configuração do modo de quiosque para os navegadores compatíveis com o VisMgmt

|         | Instruções para configurar o modo de quiosque                                       |
|---------|-------------------------------------------------------------------------------------|
| Chrome  | https://support.google.com/chrome/a/answer/9273974                                  |
| Firefox | https://support.mozilla.org/en-US/kb/firefox-enterprise-kiosk-mode                  |
| Edge    | https://docs.microsoft.com/en-us/deployedge/microsoft-edge-configure-kiosk-<br>mode |

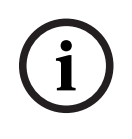

### Aviso!

Por motivos de segurança, sempre desabilite a opção de navegador para salvar senhas automaticamente.

# 4.5 Como fazer login para tarefas de configuração

Para tarefas de configuração e administração, use um computador que seja fisicamente protegido contra o acesso não autorizado.

1. No navegador, insira o endereço HTTPS do servidor VisMgmt seguido por dois pontos e pelo número da porta (o padrão é 5706)

https://<My\_VisMgmt\_server>:5706/main

A tela **Fazer login** é exibida

2. Faça login como usuário **administrador** do VisMgmt.

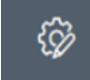

3. Clique em para abrir o menu **Configurações**.

### 4.6

### Uso do menu Configurações para configuração

O menu **Configurações** contém subseções que permitem realizar as seguintes etapas de configuração:

| Configurações | <ul> <li>Período de retenção (dias): essa configuração rege o</li> </ul>   |
|---------------|----------------------------------------------------------------------------|
| gerais        | processamento de registros de visitas.                                     |
|               | – Quando o período expira pela primeira vez, o aplicativo torna o          |
|               | registro anônimo.                                                          |
|               | - Quando o período expira pela segunda vez, o aplicativo exclui o          |
|               | registro.                                                                  |
|               | O valor padrão é 365.                                                      |
|               | Defina como 0 para desativar o período de retenção                         |
|               | completamente. Nesse caso, os registros das visitas serão                  |
|               | retidos indefinidamente.                                                   |
|               | - Modo de armazenamento de documentos: defina se os documentos             |
|               | serão armazenados como arquivos impressos ou digitais.                     |
|               | - Número máximo de visitantes permitidos no local simultaneamente.         |
|               | O valor padrão é 100.                                                      |
|               | Defina como 0 para desativar completamente os contadores de                |
|               | visitantes no painel.                                                      |
|               | – Período de validade do documento (dias): digite por quanto tempo         |
|               | os documentos carregados, como contratos de não divulgação                 |
|               | (NDA) e termos de uso, permanecerão válidos. O período é                   |
|               | pertinente a arquivos impressos e digitais.                                |
|               | Depois desse periodo, os documentos serao marcados como                    |
|               | expirados no perfil do visitante (icone de relógio com um ponto vermelho). |
|               | O valor padrão é 365                                                       |
|               | - Período de aviso de expiração de documento (dias): insira a              |
|               | duração do período de aviso antes da data de expiração.                    |
|               | Durante esse período de aviso, os documentos serão marcados no             |
|               | perfil do visitante (ícone de relógio com um ponto laranja). Antes do      |
|               | período de aviso, o ícone de relógio apresenta um ponto verde.             |
|               | - Logotipo: marque ou desmarque as caixas de seleção que                   |
|               | determinam se as caixas de diálogo exibirão um logotipo                    |
|               | personalizado ou o logotipo padrão, bem como se deseja exibir o            |
|               | supergráfico da Bosch.                                                     |
|               |                                                                            |

|               | <ul> <li>Para conferir os critérios para arquivos de logotipo<br/>personalizados, consulte: <i>Personalização do logotipo da<br/>empresa, página 33</i></li> <li>Clique em Visualizar para mostrar a página da caixa de diálogo<br/>conforme seria exibida com essas configurações. Consulte a próxima<br/>seção para obter mais detalhes sobre o modo de visualização.</li> <li>Idiomas:<br/>selecione quais idiomas deverão estar disponíveis na interface do<br/>usuário, com seus formatos de data e hora preferenciais.</li> <li>Servidor de e-mail<br/>Insira o endereço IP, o número da porta e os detalhes da conta do<br/>seu servidor de e-mail a fim de habilitar o envio de e-mails do</li> </ul> |
|---------------|----------------------------------------------------------------------------------------------------|
|               | <ul> <li>aplicativo.</li> <li>Modelos de e-mail</li> <li>São fornecidos vários modelos de e-mail em HTML que você<br/>personaliza conforme suas próprias necessidades. Para obter mais<br/>detalhes, consulte a seção de modelos de e-mails abaixo.</li> <li>Mobile Access</li> <li>Marque a caixa de seleção Mobile Access para ativar o<br/>Mobile Access.</li> </ul>                                                                                                    |
|               | <b>Conexão</b> : insira o endereço do servidor de acesso móvel (endereço<br>do serviço de registro).<br>https:// <mymobileaccessbackendserver>:5700<br/>Use um (FQDN) para <mymobileaccessbackendserver> em<br/>ambientes de vários domínios.</mymobileaccessbackendserver></mymobileaccessbackendserver>                                                                                                    |
|               | <b>Observação:</b> Para usar um endereço IP em vez de um FQDN, insira o<br>endereço IP em <b>Criação de certificado</b> ao executar o assistente de<br>instalação para o back-end do Mobile Access.                                                                                                    |
|               | instaladores para que eles possam configurar leitores de acesso<br>móvel usando o Bosch Setup Access.                                                                                                    |
|               | Mobile Access imediatamente.                                                                                                    |
| Recepcionista | <ul> <li>Essa tela de configuração contém duas caixas de seleção para cada campo de dados nas caixas de diálogo de registro do visitante do recepcionista.</li> <li>Marque ou desmarque a primeira caixa de seleção para definir se o campo de dados deve ficar visível em todas as caixas de diálogo de registro.</li> <li>Marque ou desmarque a segunda caixa de seleção (marcada com um asterisco) para indicar se o campo de dados é obrigatório ou não.</li> <li>Personalize os textos de cabeçalho padrão nas caixas de diálogo de coleta de dados.</li> </ul>                                                                                                    |

|           | Para mais detalhes, consulte <i>Personalização da interface de usuário, página 33</i> abaixo.                                                                                                    |
|-----------|----------------------------------------------------------------------------------------------------|
|           | <ul> <li>Opção especial: habilitar check-in/check-out sem cartão</li> <li>Se os visitantes tiverem acompanhantes próximos ou estiverem restritos a espaços públicos, cartões individuais para visitantes podem ser desnecessários. Para esses casos existe a opção de fazer check-in e check-out de visitantes sem cartões. Por questões de segurança, essa opção fica desativada por padrão. Selecione a caixa de seleção para habilitá-la:         <ul> <li>Observação: se a opção estiver ativada, qualquer Visitante que se cadastrar no computador do quiosque aprovará e fará automaticamente o check-in da própria visita no mesmo momento.</li> <li>Consulte o capítulo Operação Check-in e check-out sem cartão, página 48 deste documento para obter detalhes sobre como um usuário recepcionista processa visitantes sem cartões.</li> </ul> </li> </ul> |
| Anfitrião | As configurações dos usuários <b>Host</b> e <b>Visitante</b> continuam sendo                                                                                                    |
| Visitante | somente leitura até você editar e salvar as configurações para <b>Recepcionista</b> .                                                                                                    |
|           | Os campos marcados como não visíveis nas configurações de <b>Recepcionista</b> são definidos automaticamente como não visíveis para <b>Host</b> e <b>Visitante</b> .                                                                                                    |
|           | Depois disso, o procedimentos de configuração é idêntico.                                                                                                    |

### Consulte

- Atribuição de credenciais físicas, página 45
- Personalização da interface de usuário, página 33

### 4.6.1 Modelos de e-mail

São fornecidos vários modelos de e-mail em HTML que você personaliza conforme as necessidades da sua empresa. Para cada modelo, você pode armazenar endereços de e-mails para CC, BCC e um destinatário de teste, para quem você possa enviar um e-mail de teste imediatamente. Quando você baixa um modelo para edição, ele é armazenado na pasta de downloads padrão do seu navegador.

- MobileAccess.html Um convite para um titular de cartão usar credenciais baseadas em smartphones.
- SetupAccess.html Um convite para um instalador configurar leitores para acesso móvel.
- VisitorInvite.html Um convite para alguém visitar seu site, com a opção de anexar um arquivo iCalendar ao e-mail.
- InformHostAboutCheckin.html Um e-mail para informar o anfitrião que um visitante chegou.

#### Espaços reservados para uso em modelos de e-mails

Os modelos de e-mail fornecem vários espaços reservados de texto para incluir campos de banco de dados no texto. Esses espaços reservados são descritos nas tabelas a seguir, de acordo com os modelos nos quais podem ser usados.

### Acesso móvel

E-mail que é enviado para um portador de cartão (para o aplicativo Mobile Access) quando o acesso móvel é concedido a ele

| Marcador de posição | Description (Descrição)                                                                            |
|---------------------|----------------------------------------------------------------------------------------------------|
| {{Title}}           | título da pessoa (Sr., Sra., Dr., Dra. etc.)                                                       |
| {{FirstName}}       | nome da pessoa                                                                                     |
| {{LastName}}        | sobrenome da pessoa                                                                                |
| {{CompanyName}}     | empresa da pessoa                                                                                  |
| {{QrcodeLink}}      | código QR correspondente ao link que oferece ao portador<br>do cartão acesso móvel pelo aplicativo |
| {{InviteLink}}      | link que oferece ao portador do cartão acesso móvel pelo<br>aplicativo                             |

### Acesso à configuração

E-mail que é enviado para um instalador de acesso móvel (para o aplicativo Setup Access) quando o acesso móvel é concedido a ele para configurar leitores

| Marcador de posição | Description (Descrição)                                                                                                    |
|---------------------|----------------------------------------------------------------------------------------------------|
| {{Title}}           | título do instalador (Sr., Sra., Dr. etc.)                                                                                          |
| {{FirstName}}       | nome do instalador                                                                                                    |
| {{LastName}}        | sobrenome do instalador                                                                                                    |
| {{CompanyName}}     | empresa do instalador                                                                                                    |
| {{QrcodeLink}}      | código QR correspondente ao link que oferece ao instalador<br>acesso móvel para configurar leitores pelo aplicativo Setup<br>Access |
| {{InviteLink}}      | link que oferece ao instalador acesso móvel para configurar<br>leitores pelo aplicativo Setup Access                                |

#### Convite do visitante

E-mail que é enviado ao visitante quando uma visita é criada ou editada.

| Marcador de posição | Description (Descrição)                                   |
|---------------------|-----------------------------------------------------------|
| {{VisitorID}}       | código do ID do visitante, gerado pelo aplicativo VisMgmt |
| {{Title}}           | título do visitante (Sr., Sra., Dr. etc.)                 |
| {{FirstName}}       | nome do visitante                                         |
| {{LastName}}        | sobrenome do visitante                                    |
| {{CompanyName}}     | empresa do visitante                                      |
| {{HostFirstName}}   | nome do anfitrião                                         |
| {{HostLastName}}    | sobrenome do anfitrião                                    |
| {{ExpArrivalDate}}  | data planejada da visita                                  |

#### Visitante chegou

E-mail que é enviado ao host quando a recepção aprova a visita

| Marcador de posição | Description (Descrição)                                   |
|---------------------|-----------------------------------------------------------|
| {{VisitorID}}       | código do ID do visitante, gerado pelo aplicativo VisMgmt |
| {{Title}}           | título do visitante (Sr., Sra., Dr. etc.)                 |
| {{FirstName}}       | nome do visitante                                         |
| {{LastName}}        | sobrenome do visitante                                    |
| {{CompanyName}}     | empresa do visitante                                      |
| {{HostFirstName}}   | nome do anfitrião                                         |
| {{HostLastName}}    | sobrenome do anfitrião                                    |
| {{ExpArrivalDate}}  | data planejada da visita                                  |
| {{ArrivalDate}}     | data real de visita                                       |

#### Passe de visitante

Documento que pode ser impresso e entregue a um visitante. Pode conter um mapa do prédio ou uma lista de verificação.

| Marcador de posição | Description (Descrição)                                   |
|---------------------|-----------------------------------------------------------|
| {{VisitorID}}       | código do ID do visitante, gerado pelo aplicativo VisMgmt |
| {{Title}}           | título do visitante (Sr., Sra., Dr. etc.)                 |
| {{FirstName}}       | nome do visitante                                         |
| {{LastName}}        | sobrenome do visitante                                    |
| {{CompanyName}}     | empresa do visitante                                      |
| {{HostFirstName}}   | nome do anfitrião                                         |
| {{HostLastName}}    | sobrenome do anfitrião                                    |
| {{ExpArrivalDate}}  | data planejada da visita                                  |
| {{ArrivalDate}}     | data real de visita                                       |

### 4.6.2 Modo de visualização

Alguns conjuntos de opções têm um botão **Visualização** que ativa o modo de visualização para permitir que você veja as caixas de diálogo conforme apareceriam com essas opções definidas.

No modo de visualização, as seguintes condições são aplicadas:

- Um banner aparece na parte superior do painel.

Preview mode. Any changes will not be applied. Close preview-mode or 🛛 change role 👘

- As alterações feitas no painel ou nos menus **não** são salvas.
- Clique em Fechar modo de visualização no banner para fechar o modo de visualização
  - Use a lista **Alterar função** dentro do banner para ver a aparência da interface para os diferentes tipos de usuário.

### 4.6.3 Modelos de documento

Para os diversos documentos e e-mails, você pode baixar modelos e carregar versões personalizadas desses modelos na caixa de diálogo **Painel > Configurações > Geral**.

### 4.7 Personalização da interface de usuário

Personalize a interface de usuário nas caixas de diálogo **Painel > Configurações**.

### 4.7.1 Definição de opções visíveis, invisíveis e obrigatórias

Selecione quais campos de dados estarão visíveis nas caixas de diálogo e quais dados são obrigatórios.

Exemplo:

| $\checkmark$ | 1 | ✓ * |
|--------------|---|-----|
|              | 2 | □ * |
|              | 3 | *   |

- (1) é visível e obrigatório.
- (2) é visível, mas não obrigatório.
- (3) não é visível.

### 4.7.2 Personalização do modo quiosque

Se o seu site não tiver dispositivos de hardware periféricos, por exemplo, um scanner de documentos, você poderá personalizar o processo de autorregistro do visitante no modo quiosque. Para isso, desmarque as caixas de seleção das etapas de registro correspondentes.

### 4.7.3 Personalização do logotipo da empresa

Os arquivos gráficos que você carrega para o logotipo da sua empresa devem atender aos seguintes critérios:

| Formatos compatíveis   | PNG, JPEG, JPG |
|------------------------|----------------|
| Largura exata (pixels) | 125            |
| Altura exata (pixels)  | 63             |
| Tamanho máximo<br>(MB) | 1              |

### 4.8 Configurações de firewall

Adicione aplicativos auxiliares à configuração de firewall dos computadores cliente e servidor:

- Inicie o Firewall do Windows: clique em Iniciar > Painel de controle > Firewall do Windows
- 2. Selecione Configurações avançadas
- 3. Selecione Regras de entrada
- 4. No painel Ações, selecione Nova regra...
- 5. Na caixa de diálogo Tipo de regra, selecione Porta e clique em Avançar >
- 6. Na próxima página, selecione Portas TCP e locais específicas
- 7. Permita a comunicação pelas seguintes portas:
- No computador, ou computadores, servidor

<nome do servidor>:44333 — usado pelo servidor de identidade do AMS <nome do servidor>:5706 — usado pelo servidor do VisMgmt <nome do servidor>:5806 — usado pelo servidor do CredMgmt <nome do servidor>:5700 — usado pelo servidor de back-end do Mobile Access - Nos computadores clientes

localhost:5707 - usado pelo complemento do dispositivo periférico Bosch

| Uso de portas no sister | ma |
|-------------------------|----|
|-------------------------|----|

| Saída do<br>servidor                               | Porta<br>de<br>saída | Entrada do<br>servidor        | Porta<br>de<br>entra<br>da | Protocol<br>o                          | Comentários                                                                                                    |
|----------------------------------------------------|----------------------|-------------------------------|----------------------------|----------------------------------------|----------------------------------------------------------------------------------------------------|
| VisMgmt<br>ou<br>CredMgmt                          | *                    | Back-end do<br>Mobile Access  | 5700                       | HTTPS                                  | Comandos do aplicativo Web<br>para criar e/ou excluir<br>credenciais móveis                                                                                                    |
| Dispositivos<br>móveis da<br>Internet              | *                    | Back-end do<br>Mobile Access  | 5700                       | HTTPS                                  | Os dispositivos móveis recebem<br>credenciais móveis pela Internet                                                                                                    |
| Back-end do<br>Mobile Access                       | *                    | Google Firebase<br>(Internet) | *                          | HTTPS                                  | Os dispositivos móveis recebem<br>notificações por push, consulte a<br>documentação do Google<br>Firebase sobre as configurações<br>de firewalls<br><u>https://firebase.google.com/</u><br><u>docs/cloud-messaging/concept-<br/>options</u> |
| Computador<br>cliente do<br>usuário do<br>VisMgmt  | *                    | Back-end do<br>VisMgmt        | 5706                       | HTTPS                                  | Comandos do computador<br>cliente do VisMgmt para o back-<br>end do VisMgmt                                                                                                    |
| Computador<br>cliente do<br>usuário do<br>CredMgmt | *                    | Back-end do<br>CredMgmt       | 5806                       | HTTPS                                  | Comandos do computador<br>cliente do CredMgmt para o<br>back-end do CredMgmt                                                                                                    |
| Computador<br>administrador                        | *                    | Back-end do<br>Mobile Access  | 3389                       | Área de<br>Trabalho<br>Remota<br>(RDP) | Por motivos de segurança, você<br>deve conceder acesso de<br>administrador ao computador do<br>back-end do Mobile Access<br>apenas temporariamente.                                                                                         |

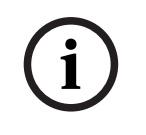

### Aviso!

Observe que o Mobile Access e o ACS não têm conexão direta, nem de entrada, nem de saída.

### 4.8.1 Programas e serviços como exceções de firewall

Você também pode configurar o firewall adicionando programas e serviços como exceções

- 1. Inicie a interface de usuário do Firewall do Windows, selecione Iniciar > Configurações > Painel de Controle > Firewall do Windows.
- 2. Selecione a guia **Permitir um aplicativo ou recurso através do Firewall do Windows**.
- 3. Selecione **Permitir outro aplicativo** (se esta opção estiver esmaecida, habilite-a selecionando **Alterar configurações**).
- 4. Você pode adicionar os seguintes programas:

### Programas

O caminho de instalação padrão é C:\Program Files (x86) \Bosch Sicherheitssysteme \

| Programa                             | Local do arquivo                                             |
|--------------------------------------|--------------------------------------------------------------|
| acsp.exe                             | [caminho-instalação]\AccessEngine\ <b>AC</b> \BIN            |
| ACTA-3.exe                           | [caminho-instalação]\AccessEngine\ <b>AC</b> \BIN            |
| BioVerify.exe                        | [caminho-instalação]\AccessEngine\ <b>AC</b> \BIN            |
| Bioldentify.exe                      | [caminho-instalação]\AccessEngine\ <b>AC</b> \BIN            |
| Bosch.Ace.CredentialManagement.exe   | [caminho-<br>instalação]\Bosch Credential Management         |
| Bosch.Access.MobileAccessBackend.exe | [caminho-instalação]\Bosch Mobile Access                     |
| Bosch.Ace.VisitorManagement.exe      | [caminho-<br>instalação]\Bosch Visitor Management            |
| CalTa-3.exe                          | [caminho-instalação]\AccessEngine\ <b>AC</b> \BIN            |
| CDTA-1.exe                           | [caminho-instalação]\AccessEngine\ <b>AC</b> \BIN            |
| EMDP.exe                             | [caminho-instalação]\AccessEngine\ <b>AC</b> \BIN            |
| KCKemas.exe                          | [caminho-instalação]\AccessEngine\ <b>AC</b> \BIN            |
| KCS.exe                              | [caminho-instalação]\AccessEngine\ <b>AC</b> \BIN            |
| Loggifier-2.exe                      | [caminho-instalação]\AccessEngine\ <b>AC</b> \BIN            |
| PictureServer.exe                    | [caminho-instalação]\AccessEngine\ <b>AC</b> \BIN            |
| ReplServer.exe                       | [caminho-instalação]\AccessEngine\ <b>AC</b> \BIN            |
| reps.exe                             | [caminho-instalação]\AccessEngine\ <b>AC</b> \BIN            |
| TAccExc.exe                          | [caminho-instalação]\AccessEngine\ <b>AC</b> \BIN            |
| EMAILSP.exe                          | [caminho-instalação]\AccessEngine\ <b>AC</b> \BIN            |
| master-3.exe                         | [caminho-instalação]\AccessEngine\ <b>AC</b> \BIN            |
| querySrv-2.exe                       | [caminho-instalação]\AccessEngine\ <b>AC</b> \BIN            |
| webSrv-1.exe                         | [caminho-instalação]\AccessEngine\ <b>AC</b> \BIN            |
| LicenseGateway.exe                   | [caminho-<br>instalação]\AccessEngine\ <b>AC</b> \BIN\net6.0 |

| Programa | Local do arquivo                                   |
|----------|----------------------------------------------------|
| DMS.exe  | [caminho-instalação]\AccessEngine\ <b>MAC</b> \BIN |
| lac.exe  | [caminho-instalação]\AccessEngine\ <b>MAC</b> \BIN |

#### Serviços

O caminho de instalação padrão é C:

\Program Files (x86)\Bosch Sicherheitssysteme\Access Management System

| Serviço                             | Local do arquivo                         |
|-------------------------------------|------------------------------------------|
| Bosch.States.Api                    | [caminho-instalação]\States API          |
| Bosch.Map.Api                       | [caminho-instalação]\Map API             |
| Bosch.MapView.Api                   | [caminho-instalação]\Map View API        |
| Bosch.Events.Api                    | [caminho-instalação]\Events API          |
| Bosch.Alarms.Api                    | [caminho-instalação]\Alarms API          |
| Bosch.Ace.IdentityServer            | [caminho-instalação]\ldentity Server     |
| Bosch.Ace.Api                       | [caminho-instalação]\Access API          |
| Bosch.DialogManager.Api             | [caminho-instalação]\Dialog Manager API  |
| Bosch.Intrusion.Api                 | [caminho-instalação]\Intrusion API       |
| Bosch Ace Visitor Management        | [caminho-instalação-VM]                  |
| Bosch Ace Visitor Management Client | [caminho-instalação-cliente-VM]\         |
| Bosch.OSS-SO                        | [caminho-instalação]\OSS-SO              |
| Bosch.OSS-SO.Configurator           | [caminho-instalação]\OSS-SO.Configurator |
| Bosch.Access.ProductApi.Api         | [caminho-instalação]\ProductApi          |

### 4.9 Segurança de TI

A segurança do sistema de controle de acesso de uma organização é uma parte essencial da infraestrutura. A Bosch recomenda seguir rigorosamente as diretrizes de segurança de TI prescritas para o país de instalação.

A organização que opera o sistema de controle de acesso é responsável pelo menos por:

### 4.9.1 Responsabilidades de hardware

- A prevenção do acesso físico não autorizado a componentes de rede, como conexões RJ45.
  - Os invasores precisam de acesso físico para realizar ataques man-in-the-middle.
- A prevenção do acesso físico não autorizado ao hardware do controlador AMC2.
- Uso de uma rede dedicada para controle de acesso.
  - Os invasores podem obter acesso por meio de outros dispositivos na mesma rede.
- O uso de credenciais seguras como **DESFire** com o código da Bosch e autenticação multifatorial com biometria.

- O cadastro imediato, por meio do aplicativo Setup Access, de leitores de acesso móvel com módulos BLE (Bluetooth Low Energy). Leitores não cadastrados e ligados são vulneráveis à invasão por terceiros. Para remediar esse tipo de invasão, consulte o manual de instalação do leitor para obter instruções sobre como redefinir os padrões de fábrica.
- Fornecer um mecanismo de failover e uma fonte de alimentação de backup para o sistema de controle de acesso.
- O rastreamento e a desativação de credenciais perdidas ou inseridas incorretamente.
- A desativação adequada de hardware que não está mais em uso, especificamente a redefinição para os padrões de fábrica e a exclusão de dados pessoais e informações de segurança.

### 4.9.2 Responsabilidades de software

- Manutenção, atualização e funcionamentos corretos do firewall da rede de controle de acesso.
- O monitoramento de alarmes que indicam quando componentes de hardware, como leitores de cartão ou controladores AMC2, ficam off-line.
  - Esses alarmes podem indicar uma tentativa de trocar componentes de hardware.
- O monitoramento de alarmes de detecção de fraude acionados por contatos elétricos no hardware de controle de acesso, por exemplo, controladores, leitores e gabinetes.
- A limitação de transmissões UDP na rede dedicada.
- Atualizações, especialmente atualizações e patches de segurança, no software de controle de acesso.
- Atualizações, especialmente atualizações e patches de segurança, no firmware do hardware.
  - Até mesmo hardware entregue recentemente pode exigir uma atualização de firmware. Consulte o manual do hardware para obter instruções.
  - A Bosch não se responsabiliza pelos danos causados por produtos colocados em operação com firmware desatualizado.
- O uso da comunicação de canal seguro OSDPv2.
- O uso de senhas fortes.
- A imposição do *Princípio de privilégio mínimo* para garantir que usuários individuais tenham acesso somente aos recursos necessários para fins legítimos.

### Tratamento seguro de credenciais móveis

- Não deixe leitores do Mobile Access não configurados desprotegidos.
  - Um invasor pode apropriar um leitor para outro ACS. Isso exigiria uma redefinição de fábrica de alto custo.
- Se um dispositivo móvel com credenciais móveis for perdido ou roubado, trate esse dispositivo como um cartão perdido: bloqueie ou exclua todas as credenciais móveis associadas a ele o quanto antes.
- Para ambientes de alta segurança, a Bosch recomenda a implantação de autenticação de dois fatores. Isso requer que o portador da credencial desbloqueie o dispositivo móvel antes de usá-lo como uma credencial.
- As credenciais móveis não são restauradas quando um telefone é restaurado de um backup. Se um portador de credencial móvel receber um novo dispositivo móvel, você deverá reenviar todos os convites atuais.
- Um invasor pode usar um bloqueador de comunicação para bloquear a comunicação com leitores de acesso móvel. Os funcionários cujo acesso às áreas é essencial devem portar credenciais físicas como backup.

4.9.3

- Como backup para o Mobile Access, use apenas cartões físicos com uma codificação segura (como o código da Bosch).
- Proteja o servidor do Mobile Access contra acesso físico não autorizado. A Bosch recomenda medidas adicionais, como criptografia de disco BitLocker.
- Proteja o servidor do Mobile Access contra ataques de negação de serviço (DoS). Ele deve fazer parte de um ambiente de rede seguro que forneça proteções, como um limitador de taxa.
- Trate os códigos QR de convite do instalador como credenciais de administrador. Um smartphone de instalador roubado, com credenciais de instalador ativas, pode permitir que um invasor reconfigure os leitores do Mobile Access de maneira mal-intencionada.
  - Envie convites aos instaladores apenas com antecedência suficiente para a configuração do leitor e certifique-se de que excluam essas credenciais assim que a instalação for concluída.
  - Use a função "Leitura de códigos QR da tela" em vez de convites por e-mail.
     Certifique-se de que o instalador pretendido carregue a credencial imediatamente.

### 4.10 Backup do sistema

VisMgmt é um aplicativo da Web auxiliar para um sistema de controle de acesso principal. Consulte a documentação do sistema de controle de acesso principal sobre o backup dos bancos de dados de sistema.

# 5 Operação

5.1 Visão geral das funções de usuário

| Tipo de usuário | Casos de uso                                                            |
|-----------------|-------------------------------------------------------------------------|
| Recepcionista   | Registro de novos visitantes e visitas<br>Aprovação e recusa de visitas |
|                 | Inclusão de visitantes na lista negra                                   |
|                 | Atribuição e cancelamento de cartões de visitante                       |
|                 | Gerenciamento dos documentos associados                                 |
|                 | Monitoramento do número de visitantes no local                          |
| Visitante       | Registro próprio e pré-registro                                         |
|                 | Criação e manutenção de um perfil de visitante                          |
|                 | Assinatura de documentos                                                |
| Host            | Gerenciamento de programações e listas de visitas e visitantes          |
|                 | Pré-registro de visitas                                                 |
| Administrador   | Definição de configurações globais                                      |
|                 | Personalização do comportamento da ferramenta e da interface            |
|                 | de usuário                                                              |
|                 | Adicionalmente:                                                         |
|                 | Todos os casos de uso de Recepcionista                                  |

### 5.2 Uso do painel

O painel é a tela inicial, uma caixa de diálogo central que leva a todas as outras caixas de diálogo.

### Visão geral e filtros rápidos

A parte superior do painel contém uma visão geral breve das visitas do dia. Isso permite que o usuário monitore com facilidade o número de visitantes do local.

| Visitantes esperados          | Visitantes que fizeram Visitantes que ainda |                              | Visitantes atrasados         |  |
|-------------------------------|---------------------------------------------|------------------------------|------------------------------|--|
| hoje: _%                      | check-in: _%                                | farão check-out hoje         | para check-out               |  |
| <current count=""></current>  | <current count=""></current>                | <current count=""></current> | <current count=""></current> |  |
| / <total capacity=""></total> | · / <total capacity=""></total>             |                              |                              |  |

Clique em qualquer cabeçalho para filtrar a tabela de visitas de acordo com o significado do cabeçalho. Por exemplo, clique em **Visitantes que fizeram check-in** para ver somente os visitantes aos quais um cartão foi atribuído.

O valor de <total capacity> é uma configuração definida pelo administrador do sistema. Consulte *Uso do menu Configurações para configuração, página 28*.

### 5.2.1 A tabela de visitas

Cada linha da tabela representa uma visita marcada.

- Você pode classificar a tabela por qualquer coluna clicando no cabeçalho da coluna.
- Você pode selecionar visitas individuais ou várias visitas ao mesmo tempo, usando as expressões de teclado-mouse:
  - Clique em CTRL para a seleção múltipla de linhas individuais.
  - Clique em CTRL em uma linha já selecionada para removê-la da seleção.
  - Clique em SHIFT para a seleção múltipla de linhas contíguas

- É possível adicionar novas visitas à tabela
- Você pode processar visitas e detalhes do visitante clicando nos botões de ação
  - Aprovar visita
  - Recusar visita
  - Atribuir cartões ao visitante
  - Editar detalhes do visitante e visitas
- Você pode exportar as linhas filtradas atualmente para um arquivo .CSV ou .XLSX.

A barra de ferramentas horizontal tem as seguintes funções:

| 64 1 ··· Sc 2 Q                                 | ⓒ 43t 7 f4 〇 f5t Deassign 6 7 +                                                                                                    |  |
|-------------------------------------------------|----------------------------------------------------------------------------------------------------|--|
| Marcação                                        | Função                                                                                                    |  |
| 0<br>N entradas                                 | O número total N de visitas (cada visita é uma linha na tabela).                                                                                                    |  |
| 2<br>Pesquisar                                  | Procurar texto arbitrário entre as visitas na tabela                                                                                                    |  |
| 3 <sup>L</sup>                                  | Mostre as visitas que foram adicionadas mais recentemente à tabela.                                                                                                    |  |
| <b>4</b> 7                                      | Abrir uma caixa de diálogo para selecionar critérios de filtragem                                                                                                    |  |
| Co                                              | Redefina a tabela para a visualização padrão e reverta todos os filtros.                                                                                                    |  |
| <b>G</b><br>Cancelar<br>atribuição do<br>cartão | Abra uma caixa de diálogo para cancelar os cartões atribuídos usando<br>um leitor de inscrição conectado.                                                                                                    |  |
| <b>0</b> +                                      | Abrir uma caixa de diálogo para criar uma nova entrada de visita na<br>tabela                                                                                                    |  |
|                                                 | Clique no símbolo de elipse para um menu para exportar as visitas<br>filtradas atualmente, e também documentos, para vários formatos de<br>arquivo, como, por exemplo CSV e .XLSX.<br>Observe que, por razões de segurança de dados, você só pode exportar<br>se seu cliente estiver executando em uma conexão HTTPS segura, com<br>um certificado. |  |

5.2.2 Colunas da tabela e ações

### Colunas

| Coluna               | Valor                                                                                                    | Descrição                                                                   |
|----------------------|----------------------------------------------------------------------------------------------------|-----------------------------------------------------------------------------|
| Status               | Image: Symplectic conduction       Visita esperada         Image: Symplectic conduction       Visita aprovada         Image: Symplectic conduction       Visita recusada         Image: Symplectic conduction       Cartão atribuído         Image: Symplectic conduction       Cartão atribuído         Image: Symplectic conduction       Cartão expirou         Image: Symplectic conduction       Visita encerrada         Image: Symplectic conduction       Visita encerrada         Image: Symplectic conduct | Um ícone que reflete o status da visita                                     |
| Nome                 | O nome do visitante como um<br>hiperlink                                                                                                    | Clique no hiperlink para ver os detalhes do<br>visitante e da visita atual. |
| Chegada<br>esperada  | Data e hora                                                                                                    | A data e a hora esperadas da chegada do<br>visitante                        |
| Partida<br>esperada  | Data e hora                                                                                                    | A data e a hora esperadas da partida do<br>visitante                        |
| Check-in             | Data e hora                                                                                                    | A data e a hora da atribuição do primeiro<br>cartão para o visitante.       |
| Check-out            | Data e hora                                                                                                    | A data e a hora do cancelamento do último<br>cartão do visitante.           |
| Números de<br>cartão | Numérico                                                                                                    | Os números dos cartões atribuídos a esse<br>visitante.                      |
| Ações                | Ícones                                                                                                    | Veja a tabela separada abaixo                                               |

### Ações

| Ícone                   | Função                                                                                                    |
|-------------------------|----------------------------------------------------------------------------------------------------|
| $\checkmark$            | <b>Aprove</b> a visita.<br>OBSERVAÇÃO: não é possível atribuir um cartão a visitantes da lista negra.<br>Remova o visitante da lista negra primeiro ou libere-o temporariamente.<br>Consulte <i>Adição, remoção e isenção na lista negra, página 49</i> |
| $\left  \times \right $ | <b>Recuse</b> a visita.<br>Esse botão é desativado depois que o visitante faz check-in, isto é, quando ele<br>já tem um cartão.                                                                                                    |
|                         | Atribuir um ou mais cartões ao visitante                                                                                                    |
| _0                      | Editar o evento da visita e/ou as credenciais do visitante                                                                                                    |

### 5.3 Recepcionista

### 5.3.1 Login na função de recepcionista

- 1. No navegador, abra https://<My\_VisMgmt\_server>:5706/main/ para a tela de login.
- Insira o nome de usuário de uma conta com os direitos necessários para sua função. Consulte o administrador do sistema se você não tiver uma conta.
- 3. Insira a senha.
- 4. Clique em **Login**.

### 5.3.2 Pesquisa e filtragem de visitas

No painel do VisMgmt, na barra de ferramentas acima da tabela de visitas.

### Pesquisar

Para pesquisar nomes e hosts, insira um texto alfanumérico na caixa de pesquisa e pressione Return.

### Filtragem

- Para ver as visitas mais próximas da hora atual, clique em Mais recentes
- Para criar um filtro complexo a partir do status da visita, das datas de check-in e checkout e dos números de cartão, clique em Filtrar.
  - Insira os critérios de filtro desejados na caixa de diálogo pop-up
  - Clique em Aplicar
    - O sistema reduz a tabela de visitas somente aos compromissos que satisfazem os critérios de filtro.
- Para excluir todos os critérios de filtro, clique em **Redefinir**

### 5.3.3 Registro de visitas

### Introdução

Um recepcionista tem dois cenários básicos para registrar visitas:

 A: quando um visitante usa o quiosque para criar seu próprio ID de visitante e enviar documentos, o recepcionista só precisa preencher as informações necessárias e assinaturas que ainda estão faltando e atribuir um cartão ao visitante.  B: quando um visitante ignora o quiosque e vai diretamente para a recepção, o recepcionista pode registrar a visita do zero: coletar as informações necessárias, coletar assinaturas para os documentos necessários e atribuir um cartão ao visitante.

O cenário **A** é um subconjunto do cenário **B**, de modo que o cenário **B** completo é descrito aqui. O uso do modo de quiosque por um visitante é descrito em uma seção separada. Consulte *Apresentação do modo de quiosque, página 52*.

#### Procedimento

No painel do VisMgmt, na barra de ferramentas acima da tabela de visitas.

- 1. Clique em para adicionar uma visita marcada à tabela.
- Na caixa de diálogo Dados pessoais, insira os dados que o local exige dos visitantes. Os campos obrigatórios são marcados com um asterisco (\*).
   Você pode inserir os dados manualmente, mas é mais rápido e preciso usar um scanner de documentos para isso, se disponível na estação de trabalho do recepcionista.
   Consulte *Hardware periférico, página 24* para obter detalhes sobre os dispositivos periféricos compatíveis.
- Informações gerais
  - Localize e carregue um perfil de visitante inteiro criado em uma visita anterior. Para

localizar perfis, clique no ícone (pesquisar), localizado no campo **Sobrenome\***. Quando um perfil de visitante é criado, ele recebe um código alfanumérico exclusivo que o visitante deve guardar com cuidado, para agilizar o processo de registro em visitas futuras.

- Também é possível inserir dados manualmente.
- Fotos de identificação
  - **Envie** uma foto do sistema de arquivos.
  - **Tire** fotos do visitante com uma câmera da Web conectada.
- Documentos de identidade
  - Clique em Digitalizar documento para ler dados de um scanner de documentos (se disponível) e preencher automaticamente os campos de dados relevantes na caixa de diálogo.
  - Também é possível inserir dados manualmente, caso o sistema não tenha um scanner de documentos.
- Documentos legais
  - Carregue os documentos que o visitante assinou eletronicamente no quiosque.
  - Se o sistema não tiver um quiosque de visitantes, imprima e registre (com a assinatura do visitante) os documentos PDF necessários armazenados no sistema de arquivos.
- 3. Clique em **Avançar** para continuar na caixa de diálogo **Visitas**.
- 4. Na caixa de diálogo **Visitas**, no painel **Visita atual**, insira os dados exigidos pelo local. Os campos obrigatórios são marcados com um asterisco (\*).
- Selecione um Tipo de visitante.
   Existe um Visitante (padrão) ou uma subclasse personalizada de Visitante, definido como
   Tipo de pessoa no sistema de controle de acesso principal.
- Selecione em Anfitrião o nome do funcionário a ser visitado.
  - Observe que você só pode selecionar os titulares de cartão do sistema de controle de acesso principal.
  - Uma dica de ferramenta exibe o endereço de e-mail da pessoa como um auxílio à identificação.

- Se o visitante precisar de um acompanhante enquanto estiver no local, selecione o nome do funcionário acompanhante em Acompanhante.
  - Observe que você só pode selecionar os titulares de cartão do sistema de controle de acesso principal.
  - Uma dica de ferramenta exibe o endereço de e-mail da pessoa como um auxílio à identificação.
- Se o visitante precisar de mais tempo para passar por uma porta, marque a caixa de seleção Tempo de abertura da porta estendido
- 5. Clique em **Salvar**.

Você não poderá salvar os dados até preencher todos os campos obrigatórios.

### Consulte

– Hardware periférico, página 24

### 5.3.4 Aprovação e recusa de visitas

### Contexto: aprovação de cartões físicos

É necessário aprovar uma visita antes de atribuir cartões a um visitante.

### Contexto: aprovação de credenciais móveis

Você pode criar e compartilhar uma credencial móvel no dia da visita, de maneira semelhante à atribuição de um cartão físico.

Observação: A credencial móvel não funcionará até que você aprove a visita.
 *Como alternativa*, você pode criar a credencial móvel e compartilhá-la com antecedência.
 Quando o visitante chegar à recepção, aprove a visita, conforme descrito abaixo, para ativar a credencial.

- **Observação:** A credencial móvel não funcionará até que você aprove a visita.
- Se você definiu um horário de partida esperado para a visita, esse horário será aplicado.
- Se você não tiver definido um horário de partida esperado, um número padrão de horas
   (8) será aplicado. Os administradores podem alterar esse padrão no menu
   Configurações.

#### Procedimentos de aprovação e negação

Existem dois lugares para aprovar ou recusar uma visita:

- na tabela de visitas no painel
- no editor de visitas

#### Na tabela de visitas no painel:

 Aprovar: na tabela de visitas, selecione uma linha na tabela e clique em . Depois de um menu pop-up de confirmação, o ícone fica cinza para mostrar que a visita foi aprovada.

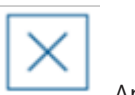

 Recusar: na tabela de visitas, selecione uma linha na tabela e clique em \_\_\_\_\_\_. Após um pop-up de confirmação, o ícone Aprovar é restaurado para azul, para mostrar que a visita ainda precisa ser aprovada.

### No editor de visitas:

- No painel, na tabela de visitas, selecione uma linha na tabela e clique em para editar a visita.
- 2. Na caixa de diálogo Dados pessoais, clique em Avançar.
- 3. Na caixa de diálogo **Visitas**, clique no botão **Aprovar** ou **Recusar**.
- 4. Confirme sua ação na janela pop-up.

### 5.3.5 Atribuição de credenciais físicas

### Introdução

Atribua um cartão para cada visitante que pode entrar no local. É possível atribuir vários cartões a um único visitante, se necessário.

- A hora do **Check-in** de uma visita é a hora da atribuição do primeiro cartão.
- A hora do Check-out de uma visita é a hora do cancelamento do último cartão que ainda está atribuído ao visitante.

O recepcionista pode atribuir e cancelar cartões com facilidade no painel, se um leitor de cartões de inscrição estiver conectado ao computador do recepcionista.

No entanto, o editor de visitas permite a atribuição de números de cartão, caso nenhum leitor esteja disponível.

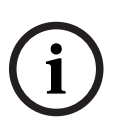

### Aviso!

As pessoas incluídas na lista negra não podem receber cartões

Não é possível atribuir cartões a visitantes que estão na lista negra. Remova o visitante da lista negra, ou crie uma isenção temporária para o visitante, antes de tentar atribuir um cartão.

### Atribuição de um cartão no painel (requer um leitor de inscrição)

- 1. Tenha um cartão de visitante físico pronto para apresentar ao leitor de inscrição.
- 2. Na tabela de visitas, aprove a visita. Consulte Aprovação e recusa de visitas, página 44

=

- 3. Selecione a linha da visita e clique em
- 4. Siga as instruções no menu pop-up para usar o leitor de inscrição.

#### Cancelamento de um cartão no painel (requer um leitor de inscrição)

1. Recolha o cartão físico do portador e deixe-o pronto para apresentar ao leitor de cadastramento.

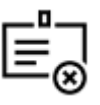

- 2. Na barra de ferramentas, clique em Cancelar cartão.
- 3. Siga as instruções no menu pop-up para usar o leitor de inscrição.

para

#### Atribuição de um cartão no editor de visitas

- 1. No painel, na tabela de visitas, selecione uma linha na tabela e clique em editar essa visita.
- 2. Na caixa de diálogo Dados pessoais, clique em Avançar
- 3. Na caixa de diálogo **Visitas**, se a visita ainda não tiver sido aprovada, clique em **Aprovar**.
- 4. Se houver um leitor de cadastramento conectado, clique em **Ler cartão** e siga as instruções do menu pop-up para usar o leitor de cadastramento.
- Caso contrário, clique em Mostrar cartões livres para exibir uma lista dos cartões de visitantes ainda disponíveis.

Como alternativa, se você tiver cartões físicos não classificados com números impressos, selecione qualquer cartão e use a ferramenta de **Pesquisa** para encontrar o número dele rapidamente na lista.

Clique em ao lado de um número de cartão para atribuir o cartão em questão ao visitante atual.

- Repita as últimas etapas para atribuir outros cartões, se necessário.
- 5. Clique em **Salvar** para salvar a visita atual com as atribuições de cartão.

#### Cancelamento de um cartão no editor de visitas

- No painel, na tabela de visitas, selecione uma linha na tabela e clique em par editar essa visita.
- 2. Na caixa de diálogo Dados pessoais, clique em Avançar
- Na caixa de diálogo Visitas, no painel Cartões de visitante, clique em cartão que deseja cancelar e confirme a ação na janela pop-up. Repita essa etapa até cancelar todos os cartões desejados.
- 4. Clique em **Salvar** para salvar a visita atual com as atribuições de cartão.
- 5. Ao cancelar o último cartão atribuído ao visitante, o sistema registra essa data e hora como a hora do check-out do visitante.

Na tabela de visitas, o status desse registro de visita se torna

#### Consulte

- Uso do menu Configurações para configuração, página 28
- Registro de visitas, página 42
- Aprovação e recusa de visitas, página 44

### 5.3.6 Atribuição de credenciais móveis

#### Pré-requisitos

- O Mobile Access está instalado e configurado no seu sistema.
  - Para obter instruções, consulte a seção relevante no capítulo de instalação deste documento.

ao lado do

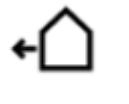

- A pessoa destinatária instalou o aplicativo Mobile Access e ele está em execução em seu dispositivo inteligente.
  - Para obter instruções, consulte a seção relevante no capítulo de instalação deste documento.

#### Procedimento no painel

- 1. Selecione a linha da pessoa que vai receber credenciais móveis
  - Ĩ.
- 2. Na linha selecionada, clique em L
- 3. Selecione um dos ícones grandes para as opções:
  - Código QR
    - ou
- E-mail de convite
- 4. Se você selecionou a **opção de código QR**:
- O sistema exibe um código QR
- A pessoa faz a leitura do código QR com o aplicativo Mobile Access em seu dispositivo móvel
- Para que a credencial funcione, você deve **aprovar** a visita.
  - Para obter instruções, consulte a seção Aprovação e recusa de visitas, página 44
- O dispositivo móvel funciona como um cartão de acesso físico, desde que o aplicativo esteja em execução
- 5. Se você selecionou a **opção de e-mail de convite**:
- Por padrão, o programa seleciona o endereço de e-mail definido para a pessoa selecionada. Insira um endereço de e-mail alternativo, se necessário
- O sistema envia um e-mail para o endereço selecionado
- A pessoa recebe o e-mail em seu dispositivo móvel, que está executando o aplicativo de acesso móvel
- A pessoa abre o link no e-mail
- Para que a credencial funcione, você deve **aprovar** a visita.
   Para obter instruções, consulte a seção *Aprovação e recusa de visitas, página 44*
- O dispositivo móvel funciona como um cartão de acesso físico, desde que o aplicativo esteja em execução

#### Procedimento nas caixas de diálogo de edição

1. Selecione a linha da pessoa que vai receber credenciais móveis

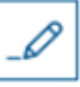

- 2. Na linha selecionada, clique em
- A caixa de diálogo de edição é aberta
- 3. No VisMgmt, clique em Avançar para prosseguir para a tela Detalhes da visita
- 4. Clique no botão Adicionar acesso móvel
- 5. Selecione um dos ícones grandes para as opções:
- Código QR

ou

- E-mail de convite
- 6. Se você selecionou a **opção de código QR**:
- O sistema exibe um código QR
- A pessoa faz a leitura do código QR com o aplicativo Mobile Access em seu dispositivo móvel

- Para que a credencial funcione, você deve **aprovar** a visita.
   Para obter instruções, consulte a seção *Aprovação e recusa de visitas, página 44*
- O dispositivo móvel funciona como um cartão de acesso físico, desde que o aplicativo esteia em execução
- 7. Se você selecionou a **opção de e-mail de convite**:
- Por padrão, o programa seleciona o endereço de e-mail definido para a pessoa selecionada. Insira um endereço de e-mail alternativo, se necessário
- O sistema envia um e-mail para o endereço selecionado
- A pessoa recebe o e-mail em seu dispositivo móvel, que está executando o aplicativo de acesso móvel
- A pessoa abre o link no e-mail
- Para que a credencial funcione, você deve **aprovar** a visita.
   Para obter instruções, consulte a seção *Aprovação e recusa de visitas, página 44*
- O dispositivo móvel funciona como um cartão de acesso físico, desde que o aplicativo esteja em execução

#### Consulte

- Instalação do Mobile Access, página 17
- Instalação dos aplicativos do Mobile Access, página 23

### 5.3.7 Cancelar atribuição de credenciais

#### Cancelamento de um cartão no painel (requer um leitor de inscrição)

- 1. Recolha o cartão físico do portador e deixe-o pronto para apresentar ao leitor de cadastramento.
- 2. Na barra de ferramentas, clique em Cancelar cartão.
- 3. Siga as instruções no menu pop-up para usar o leitor de inscrição.

#### Cancelamento de um cartão no editor de credenciais

- 1. No painel, selecione uma linha da tabela principal e clique em para editar esse portador de cartão.
- Na caixa de diálogo de edição, na coluna Cartões de funcionário, clique em lado do cartão que deseja cancelar e confirme a ação na janela pop-up. Repita essa etapa até cancelar todos os cartões desejados.
- 3. Clique em **Salvar** para salvar a visita atual com as atribuições de cartão.

### 5.3.8 Check-in e check-out sem cartão

#### Introdução

Se os visitantes tiverem acompanhantes próximos ou estiverem restritos a espaços públicos, cartões individuais para visitantes podem ser desnecessários. Para esses casos existe a opção de fazer check-in e check-out de visitantes sem cartões. Por questões de segurança, essa opção fica desativada por padrão.

ao

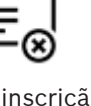

### Pré-requisito.

O administrador do sistema habilitou a opção especial **Check-in/check-out sem cartão** na caixa de diálogo **Configurações** > **Recepcionista > Visitas**. Consulte o capitulo de configuração *Uso do menu Configurações para configuração, página 28* para mais instruções.

#### Processamento

Quando a opção é ativada, ocorre o seguinte:

- Qualquer visitante que se cadastra no computador do quiosque aprova automaticamente a visita e faz check-in ao mesmo tempo.
- O sistema define a data e a hora do check-in para o momento da inscrição.
- O botão de alternar check-in/check-out sem cartão aparece no editor de visitas e no painel de instrumentos para a mesma visita.

#### Procedimento: check-in de um visitante sem cartão

Se um visitante não conseguir se cadastrar no quiosque, mas deve fazer o check-in sem um cartão:

- 1. registre a visita manualmente, como descrito no capítulo Registro de visitas, página 42
- No painel, na tabela de visitas, clique no nome do visitante na tabela ou em para editar a visita.

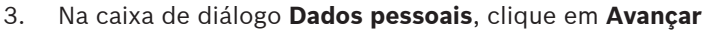

4. No diálogo Visitas, no painel Cartões de visitantes, clique em Entrada sem cartão

### Procedimento: check-out de visitante sem cartão

Se um visitante sem cartão sair do local:

- No painel, na tabela de visitas, clique no nome do visitante na tabela ou em editar a visita.
- 2. Na caixa de diálogo Dados pessoais, clique em Avançar
- 3. No diálogo Visitas, no painel Cartões de visitantes, clique em Check-out sem cartão

#### Consulte

Registro de visitas, página 42

### 5.3.9 Adição, remoção e isenção na lista negra

Os visitantes que não são bem-vindos no local podem ser colocados em uma lista negra. Enquanto o visitante estiver na lista negra, não será possível atribuir um cartão a essa pessoa. Você pode remover o visitante da lista negra a qualquer momento, ou conceder uma isenção temporária, para atribuir um cartão.

#### Inclusão na lista negra

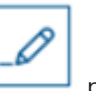

- No painel, na tabela de visitas, selecione uma linha na tabela e clique em editar uma visita.
- 2. Na caixa de diálogo Dados pessoais, clique em Lista negra.
- 3. Na janela pop-up, confirme que você deseja incluir essa pessoa na lista negra.

- 4. Na próxima janela pop-up, insira um motivo para a inclusão e confirme.
- Um banner Incluído na lista negra aparece no editor de visitantes,

A Blacklisted

 Dois botões aparecem sob o banner: um para remover o visitante da lista negra e um para conceder uma isenção temporária.

Yadira Hamill

- Na tabela de visitas, o nome de cada visitante incluído na lista negra aparece com um

triângulo de advertência. Por exemplo:

#### Remoção e isenção

1. No painel, na tabela de visitas, selecione uma linha na tabela onde o visitante está

marcado como incluído na lista negra e clique em para editar a visita.

- 2. Na caixa de diálogo **Dados pessoais**, clique em um destas opções:
- Remover para remover o visitante permanentemente da lista negra.
- Isentar para manter o visitante na lista negra, mas permitir a atribuição de um cartão somente para essa visita.
- 3. Confirme sua ação na janela pop-up.

### 5.3.10 Manutenção dos perfis de visitante

O sistema mantém os perfis de visitante até que sejam excluídos pelos próprios visitantes, recepcionistas ou administradores.

Depois de um período de retenção definido nas configurações do sistema (valor padrão de 12 meses), o sistema exclui os registros da visita.

Quando um visitante ou recepcionista cria um novo perfil de visitante, o perfil recebe um código alfanumérico exclusivo. Os visitantes podem fazer login com esse código no quiosque e, assim, obter acesso para manter seus próprios perfis.

| $\frown$       | Aviso!                                                                                      |
|----------------|---------------------------------------------------------------------------------------------|
| $(\mathbf{i})$ | Proteger IDs de visitante                                                                   |
| U              | Proteja os IDs de visitantes com cuidado contra o acesso não autorizado, pois eles fornecem |
|                | acesso a dados pessoais.                                                                    |

### 5.3.11 Visualização de registros de visita

- No painel, na tabela de visitas, selecione uma linha na tabela e clique em editar essa visita.
- 2. Na caixa de diálogo **Dados pessoais**, clique em **Avançar**
- Na caixa de diálogo Visita atual, clique em Mostrar todas as visitas A caixa de diálogo Visita atual mostra uma lista das visitas anteriores.

para

### 5.4 Host

Os hosts são funcionários que recebem visitas. Eles podem registrar seus próprios compromissos e procurar no sistema detalhes de visitantes e registros de visitas: passadas, presentes e futuras.

### 5.4.1 Login na função de host

- 1. No navegador, abra https://<My\_VisMgmt\_server>:5706/main/ para a tela de login.
- 2. Insira o nome de usuário de uma conta com os direitos necessários para sua função. Consulte o administrador do sistema se você não tiver uma conta.
- 3. Insira a senha.

1 :ntries Search 2 Q

4. Clique em **Login**.

### 5.4.2 Pesquisa e filtragem

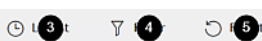

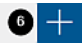

A barra de ferramentas do painel Host contém as seguintes funções:

| Marcação         | Função                                                                        |
|------------------|-------------------------------------------------------------------------------|
| 1                | O número total N de visitas (cada visita é uma linha na tabela).              |
| N entradas       |                                                                               |
| 2                | Procurar texto arbitrário entre as visitas na tabela                          |
| Pesquisar        |                                                                               |
| 3 <sup>(L)</sup> | Mostre as visitas que foram adicionadas mais recentemente à tabela.           |
| 4                | Abrir uma caixa de diálogo para selecionar critérios de filtragem             |
| Co               | Redefina a tabela para a visualização padrão e reverta todos os filtros.      |
| 6+               | Abrir uma caixa de diálogo para criar uma nova entrada de visita na<br>tabela |

### Pesquisar

Para pesquisar nomes e hosts, insira um texto alfanumérico na caixa de pesquisa e pressione Return.

### Filtragem

- Para ver as visitas mais próximas da hora atual, clique em Mais recentes
- Para criar um filtro complexo a partir do status da visita, das datas de check-in e checkout e dos números de cartão, clique em Filtrar.
  - Insira os critérios de filtro desejados na caixa de diálogo pop-up

#### - Clique em Aplicar

O sistema reduz a tabela de visitas somente aos compromissos que satisfazem os critérios de filtro.

- Para excluir todos os critérios de filtro, clique em Redefinir

### 5.4.3 Registro de visitas

Para registrar uma visita marcada de um visitante pela primeira vez: No painel do VisMgmt, na barra de ferramentas acima da tabela de visitas.

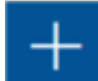

- 1. Clique em para adicionar uma linha à tabela de visitas
- Na caixa de diálogo Dados pessoais, na seção Informações gerais, insira os dados pessoais que o local exige dos visitantes.
- 3. Na seção **Detalhes da visita**, insira os detalhes necessários, normalmente as horas esperadas de chegada e partida, além do motivo da visita.
- Clique em Salvar para salvar a visita marcada.
   A visita aparece no painel como uma linha na tabela de visitas.

### 5.4.4 Cópia de visitas marcadas

Para programar outra visita do mesmo visitante

1. No painel do VisMgmt, encontre um compromisso existente do mesmo visitante na tabela de visitas.

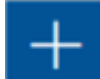

- 2. Clique no ícone menor no final da linha.
- Na caixa de diálogo Dados pessoais, na seção Detalhes da visita, insira os detalhes necessários, normalmente as horas esperadas de chegada e partida, além do motivo da visita.
- Clique em Salvar para salvar a visita marcada.
   A visita aparece no painel como uma linha na tabela de visitas.

### 5.5 Visitante

Os visitantes podem usar o sistema no modo de quiosque no local para criar seus próprios perfis de visitante e assinar os documentos necessários antes de se dirigirem à recepção para pegar os cartões de visitante.

### 5.5.1 Apresentação do modo de quiosque

Os visitantes normalmente registram as visitas e criam seus próprios perfis em um computador com livre acesso na área da recepção do local com controle de acesso. Por motivos de segurança, o navegador da Web do computador é executado no modo de quiosque, que permite o acesso somente ao VisMgmt e não a várias guias, configurações do navegador ou ao sistema operacional do computador. Todos os navegadores compatíveis oferecem o modo de quiosque, mas a configuração exata depende do navegador.

O computador do quiosque executa o software cliente do complemento de **dispositivos periféricos Bosch**, o que permite realizar conexões físicas com dispositivos periféricos para digitalizar documentos de identidade e assinaturas.

- O URL do modo de quiosque é https://<My\_VisMgmt\_server>:5706
- Em contrapartida, o URL para fazer login como administrador, recepcionista ou host é https://<My\_VisMgmt\_server>:5706/main/

### 5.5.2 Criação de um perfil de visitante: check-in automático

### Visitantes pela primeira vez

O procedimento exato depende dos dispositivos periféricos, como scanners de documentos e assinaturas e câmeras fotográficas, disponíveis para o computador do quiosque.

- 1. Na tela de boas-vindas no computador do quiosque, clique em **Continuar sem ID do** visitante.
- 2. Na próxima tela, clique em Check-in automático.
- 3. Na próxima tela, selecione Digitalizar documento.
- 4. Siga as instruções na tela para requisitos específicos do local, como:
- digitalização de documentos de identidade,
- assinatura de qualquer outro documento legal necessário,
- captura de uma foto.
- 5. O sistema exibe as informações coletadas para você corrigir e preencher.
- 6. O sistema pergunta se você precisa de autorizações de acesso especiais e comunica isso para a recepção, se necessário.
- No final do processo de check-in, a tela exibe um ID de visitante exclusivo. Leve esse ID para a recepção para receber seu cartão de visitante.

### Aviso!

Seu ID de visitante exclusivo

Anote com atenção o ID de visitante e proteja-o contra uso não autorizado. Ele fornece acesso ao seu perfil de visitante. Você pode usá-lo para fazer login no computador do quiosque e, assim, agilizar seu próximo check-in.

### **Visitantes frequentes**

- 1. Faça login no quiosque com seu ID de visitante exclusivo.
- 2. O sistema exibe as informações coletadas para você corrigir e preencher, se necessário.
- 3. Vá para a recepção pegar seu cartão de visitante.

### 5.6

### Autorização de instaladores de leitores de acesso móvel

### Introdução

Os instaladores de leitores de acesso móvel usam o Bosch Setup Access para fazer a leitura e configurar os leitores via BLE.

Os operadores autorizados do **Credential Management** e **Visitor Management** enviam credenciais virtuais para o aplicativo de instalador a fim de autorizar o instalador. Esta seção descreve esse procedimento.

### Pré-requisitos

- O Mobile Access está instalado e configurado no seu sistema.
  - Para obter instruções, consulte a seção relevante no capítulo de instalação deste documento.

- Verifique se o instalador que está recebendo a autorização instalou o Bosch Setup Access, e se ele está em execução em seu dispositivo inteligente.
  - Para obter instruções, consulte a seção relevante no capítulo de instalação deste documento.

### Procedimento

- 1. No menu principal, clique em para abrir a caixa de diálogo **Integração de instalador**.
- Clique em Adicionar para adicionar um instalador à lista ou clique em \_\_\_\_\_ para excluir um instalador existente
- A janela pop-up **Adicionar instalador** é exibida.
- 3. Na janela pop-up Adicionar instalador, insira os detalhes necessários, por exemplo:
- Nomes pessoais, nome de empresa, endereço de e-mail, número de telefone
- Observação: Você pode clicar em para modificar os detalhes de um instalador selecionado posteriormente
- 4. Clique em **Next (Próximo)**
- 5. Selecione um dos ícones grandes para as opções:
- Código QR
- ou
- E-mail de convite
- 6. Se você selecionou a **opção de código QR**:
- O sistema exibe um código QR
- A pessoa faz a leitura do código QR com o aplicativo Mobile Access em seu dispositivo móvel
- Isso conclui o processo de registro do instalador
- Ele permite que o dispositivo móvel procure leitores de acesso móvel e os configure via BLE, desde que o aplicativo esteja em execução
- 7. Se você selecionou a **opção de e-mail de convite**:
- Por padrão, o programa seleciona o endereço de e-mail definido para a pessoa selecionada. Insira um endereço de e-mail alternativo, se necessário
- O sistema envia um e-mail para o endereço selecionado
- A pessoa recebe o e-mail em seu dispositivo móvel, que está executando o Bosch Setup Access
- A pessoa abre o link no e-mail
- Isso conclui o processo de registro do instalador
- Ele permite que o dispositivo móvel procure leitores de acesso móvel e os configure via BLE, desde que o aplicativo esteja em execução

### Reenvio de convites

- 1. Na caixa de diálogo de integração de instalador, selecione o instalador desejado
- Clique em a mesma linha para reenviar a autorização para o instalador selecionado por código QR ou e-mail.

**OBSERVAÇÃO:** Você só poderá reenviar a autorização se o instalador ainda não tiver ativado ela.

### 5.6.1 Redefinição de leitores do Mobile Access

Pode ser necessário redefinir leitores de acesso para os padrões de fábrica com o intuito de reconfigurá-los.

Por exemplo, se um instalador precisar reconfigurar leitores do Mobile Access que já foram configurados para um local diferente, esses leitores exigirão redefinição.

Consulte o manual do leitor do LECTUS select para obter uma descrição de como redefinir o leitor usando os interruptores DIP.

### 5.7 Como usar os aplicativos do Mobile Access em dispositivos móveis

**OBSERVAÇÃO:** O uso dos aplicativos do Bosch Mobile Access está descrito em detalhes para os respectivos usuários em **Guias Rápidos** separados. Estes documentos estão disponíveis no catálogo de produtos online da Bosch.

### Introdução

A Bosch fornece os seguintes aplicativos para acesso móvel

- Bosch Mobile Access: um aplicativo de portador de cartão para armazenar credenciais virtuais e transmiti-las via Bluetooth para os leitores configurados para acesso móvel. Esses leitores concedem ou negam acesso dependendo se uma das credenciais armazenadas do aplicativo é válida para ele.
- Bosch Setup Access: um aplicativo de instalador para fazer a leitura e configurar os leitores via Bluetooth.

Os operadores autorizados de Visitor Management e Credential Management podem enviar credenciais virtuais para aplicativos de portador de cartão e instalador.

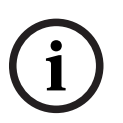

### Aviso!

IMPORTANTE: Não opere os aplicativos de portador de cartão e instalador simultaneamente Certifique-se de que ninguém use o aplicativo de instalador enquanto o aplicativo de portador de cartão estiver em uso, e vice-versa.

### **5.7.1**

### Definição de limites RSSI no aplicativo Setup Access

### Introdução

O limite RSSI e a faixa de BLE podem ser considerados conceitos praticamente equivalentes no contexto do Bosch Mobile Access.

Os dispositivos de acesso móvel transmitem sinais de BLE para leitores próximos. Uma parte importante da configuração do leitor é a definição de um limite RSSI para cada leitor. Esse limite é a intensidade mínima do sinal de BLE, medida em dBm, que o leitor (R) deve aceitar como uma solicitação de acesso. O leitor deve ignorar todos os sinais de BLE mais fracos.

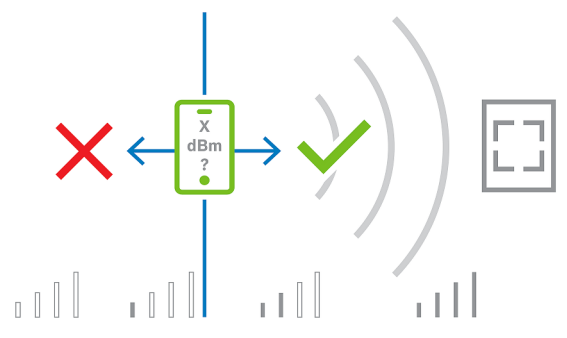

Os valores de RSSI podem variar muito dependendo de diversos fatores, incluindo o tipo de dispositivo de transmissão, o nível da bateria e o material e a espessura das paredes nos arredores. Não há relação linear entre o valor de RSSI e a distância entre o transmissor e o receptor.

Por esse motivo, o aplicativo Setup Access fornece uma ferramenta para medir o RSSI do leitor a partir da posição atual do dispositivo móvel. O procedimento abaixo descreve como usar essa ferramenta.

Quando você encontrar um valor de limite adequado para o intervalo de BLE, use o aplicativo Setup Access para armazenar esse valor na configuração do leitor.

#### Procedimento

Configure a faixa de BLE usando uma das seguintes opções, A ou B:

A: Usar valores de RSSI refletidos pelo leitor

- 1. Posicione-se diante do leitor, no lugar em que você espera que o usuário de credencial móvel esteja.
- 2. Toque em Verificar e usar a faixa atual
- Uma mensagem pop-up será exibida. Toque em **OK**
- 3. Um valor de RSSI aparecerá.
- Recomendado: Repita este passo algumas vezes na mesma posição para ter uma ideia do grau de variância na intensidade do sinal percebido.
- 4. Quando você encontrar um valor de limite adequado, toque em Salvar.

#### B: Definir o limite RSSI manualmente

- 1. Insira um valor no limite RSSI.
  - Consulte a tabela de limites típicos abaixo
- 2. Toque em Salvar

### Valores típicos de limite (apenas aproximados):

| Distância esperada entre o dispositivo móvel<br>e o leitor | Limite RSSI sugerido |
|------------------------------------------------------------|----------------------|
| Baixa (5 cm a 10 cm)                                       | -3040 dBm            |
| Média (0,5 m a 2 m)                                        | -5060 dBm            |
| Alta (>2 m)                                                | -7090 dBm            |

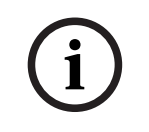

### Aviso!

Os valores de RSSI podem variar muito dependendo de diversos fatores, incluindo o tipo de dispositivo de transmissão, o nível da bateria e o material e a espessura das paredes nos arredores.

# Glossário

### Acesso móvel

controle de acesso de pessoas que usam credenciais virtuais armazenadas em um dispositivo móvel, como um smartphone.

### ACS

termo genérico para um sistema de controle de acesso da Bosch, por exemplo, AMS (Access Management System) ou ACE (BIS Access Engine).

### BLE

Bluetooth Low Energy é uma tecnologia de rede sem fio que fornece um alcance de comunicação semelhante ao Bluetooth, mas com consumo de energia mais baixo.

### FQDN

Um nome de domínio totalmente qualificado é um nome de domínio de rede que expressa seu local absoluto na hierarquia do sistema de nome de domínio (DNS).

#### host

no contexto do gerenciamento de visitantes, o host é o visitado, isto é, a pessoa que recebe o visitante.

#### modo de quiosque

Um modo extremamente restrito de uso do navegador que normalmente permite o acesso apenas a um único aplicativo da Web, e não às configurações do navegador, várias guias ou ao sistema operacional do computador.

#### OSDP

Open Supervised Device Protocol (Protocolo de dispositivo supervisionado aberto) é um padrão de comunicações de controle de acesso lançado em 2011 pela Security Industry Association (SIA). Ele oferece vantagens em relação a protocolos mais antigos nas áreas de criptografia, biometria, facilidade de uso e interoperabilidade.

### RSSI

o indicador de intensidade do sinal recebido (RSSI) é a intensidade de sinal percebida por um dispositivo receptor, medida em dBm. Os dispositivos móveis normalmente exibem o RSSI em um gráfico de barra de intensidade de sinal.

Bosch Security Systems B.V. Torenallee 49 5617 BA Eindhoven Países Baixos www.boschsecurity.com © Bosch Security Systems B.V., 2023